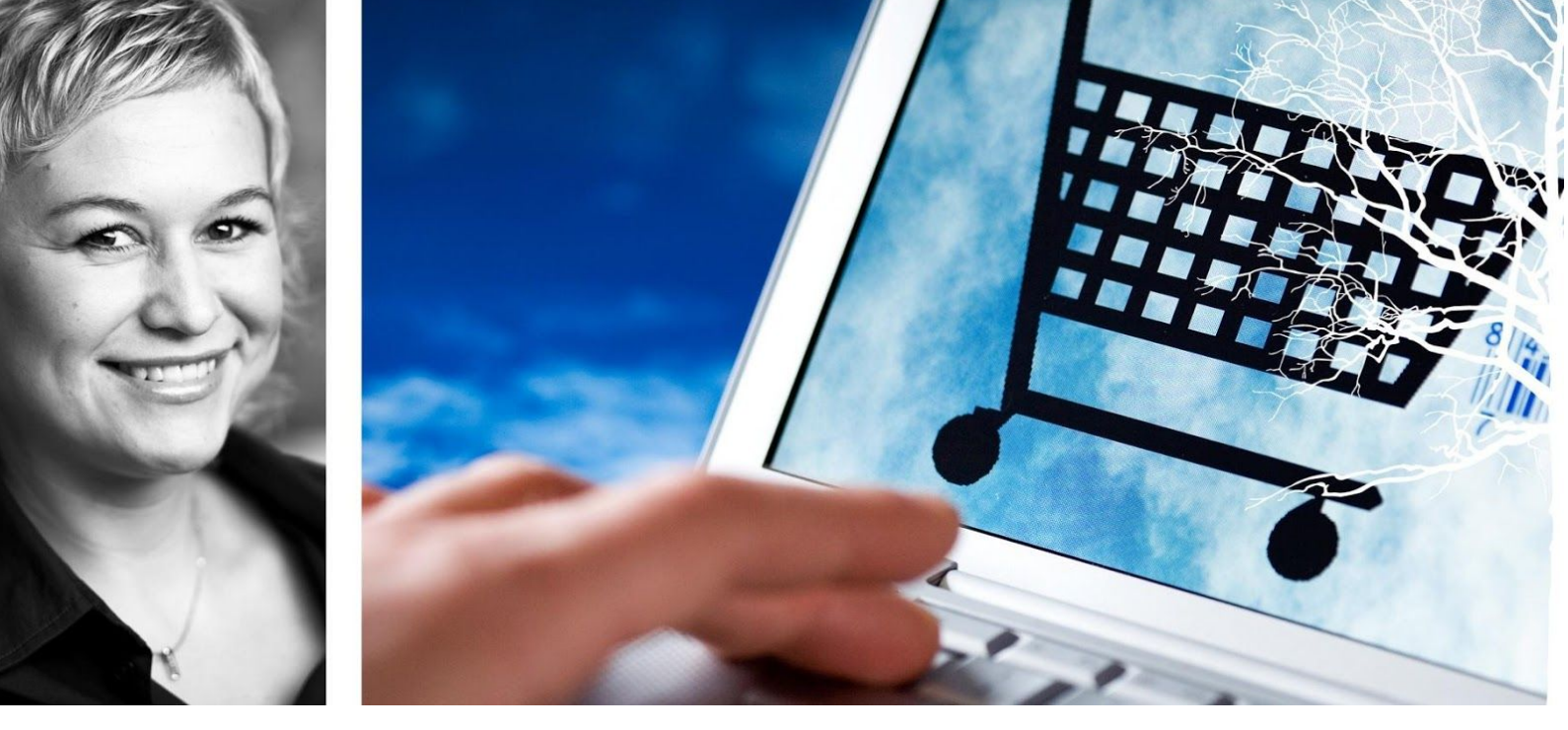

## Visma Enterprise - eHandel

Versjon 2017

# Webmodul

Oppdatert: 11.9.2017

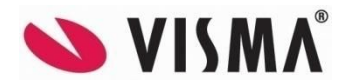

## Innhold

| INNLEDNING                                            | 4  |
|-------------------------------------------------------|----|
| Pålogging                                             | 4  |
| Menystrukturen                                        | 4  |
| GENERELT OM HANDLEVOGN                                | 5  |
| Handlevogn                                            | 5  |
| Opprette handlevogn                                   | 5  |
| HANDLE                                                | 6  |
| Søke etter artikler                                   | 6  |
| Visning i Listeform                                   | 6  |
| Avansert søk                                          | 7  |
| Lagervare                                             | 7  |
| Anbefalt artikkel                                     | 7  |
| Avtalevare                                            | 8  |
| Vis artikkeldetaljer                                  | 8  |
| Vis leverandørdetaljer                                | 9  |
| Visning i Gridform                                    | 10 |
| Sammenligne artikler                                  | 11 |
| Legg til artikler i handlevogn                        | 11 |
| Ferdigbehandle handlevognen                           | 11 |
| Beløpsgrenser                                         | 12 |
| BEHANDLE BEHOVSMELDINGER                              | 14 |
| Fanen behovsmeldinger                                 | 14 |
| Start behandling                                      | 14 |
| Informasjon om behovsmeldinger                        | 17 |
| MER OM HANDLEVOGN                                     | 18 |
| Vis handlevogn                                        | 18 |
| Endre navn på handlevognen                            | 18 |
| Endre kontering                                       | 19 |
| Splitt kontering                                      | 20 |
| Endre leveringsdato                                   | 20 |
| Endre leveringsadresse                                | 21 |
| Engangs leveringsadresse på en handlevogn             | 22 |
| Beskjed til leverandør/internt notat                  | 22 |
| Merk ordre for fakturaflyt                            | 23 |
| Vedlegg                                               | 23 |
| Etterregistrering av ordre                            | 24 |
| Fjerne varelinjer eller korrigere antall på varelinje | 25 |
| Tøm handlevogn                                        | 25 |
| Slette handlevogn                                     | 26 |

| Overstyring av leverandør/lager                                                                                                    | 26                                                       |
|----------------------------------------------------------------------------------------------------|----------------------------------------------------------|
| HANDLELISTER                                                                                                    | 28                                                       |
| Administrere handlelister                                                                                                    | 29                                                       |
| Rediger handlelister                                                                                                    | 29                                                       |
| Bruke handlelister                                                                                                    | 30                                                       |
| Favoritter                                                                                                    | 31                                                       |
| FORMULARKJØP                                                                                                    | 32                                                       |
| Generell mal                                                                                                    | 33                                                       |
| Smarte formular                                                                                                    | 34                                                       |
| Smarte formular – knyttet til leverandør/artikkel                                                                                                    | 35                                                       |
| EKSTERN NETTBUTIKK                                                                                                    | 36                                                       |
| UNSPSC hentes fra ekstern nettbutikk                                                                                                    | 37                                                       |
| GODKJENNING                                                                                                    | 39                                                       |
| SKRIVE UT INNKJØPSORDE                                                                                                    | 42                                                       |
|                                                                                                    |                                                          |
| Engangs e-postadresse på innkjøpsordre                                                                                                    | 44                                                       |
| Engangs e-postadresse på innkjøpsordre<br>VAREMOTTAK                                                                                                    | 44<br><b>45</b>                                          |
| Engangs e-postadresse på innkjøpsordre<br>VAREMOTTAK<br>Rutine varemottak                                                                                                    | 44<br><b>45</b><br>45                                    |
| Engangs e-postadresse på innkjøpsordre<br>VAREMOTTAK<br>Rutine varemottak<br>Registrere varemottak                                                                                                    | 44<br><b>45</b><br>45                                    |
| Engangs e-postadresse på innkjøpsordre<br>VAREMOTTAK<br>Rutine varemottak<br>Registrere varemottak<br>Ordrebekreftelser                                                                                                    | 44<br><b>45</b><br>45<br>50                              |
| Engangs e-postadresse på innkjøpsordre<br>VAREMOTTAK<br>Rutine varemottak<br>Registrere varemottak<br>Ordrebekreftelser<br>ARKIV                                                                                                    | 44<br><b>45</b><br>45<br>50<br><b>51</b>                 |
| Engangs e-postadresse på innkjøpsordre<br>VAREMOTTAK<br>Rutine varemottak<br>Registrere varemottak<br>Ordrebekreftelser<br>ARKIV<br>Tilbakekalle handlevogn som ikke er godkjent                                                                      | 44<br>45<br>45<br>50<br><b>51</b><br>52                  |
| Engangs e-postadresse på innkjøpsordre<br>VAREMOTTAK<br>Rutine varemottak<br>Registrere varemottak<br>Ordrebekreftelser<br>ARKIV<br>Tilbakekalle handlevogn som ikke er godkjent<br>Fakturanummer og status vises under arkiv                         | 44<br>45<br>45<br>50<br><b>51</b><br>52<br>53            |
| Engangs e-postadresse på innkjøpsordre<br>VAREMOTTAK<br>Rutine varemottak<br>Registrere varemottak<br>Ordrebekreftelser<br>ARKIV<br>Tilbakekalle handlevogn som ikke er godkjent<br>Fakturanummer og status vises under arkiv<br>SYSTEMFUNKSJONER     | 44<br>45<br>45<br>50<br>51<br>52<br>53<br>54             |
| Engangs e-postadresse på innkjøpsordre VAREMOTTAK Rutine varemottak Registrere varemottak Ordrebekreftelser ARKIV Tilbakekalle handlevogn som ikke er godkjent Fakturanummer og status vises under arkiv SYSTEMFUNKSJONER Mine parametere             | 44<br>45<br>45<br>50<br>51<br>52<br>53<br>54             |
| Engangs e-postadresse på innkjøpsordre VAREMOTTAK Rutine varemottak Registrere varemottak Ordrebekreftelser ARKIV Tilbakekalle handlevogn som ikke er godkjent Fakturanummer og status vises under arkiv SYSTEMFUNKSJONER Mine parametere Superbruker | 44<br>45<br>45<br>50<br>51<br>52<br>53<br>54<br>54<br>55 |

## INNLEDNING

Dette heftet er ment som hjelp til å komme i gang med å benytte eHandel webmodul til innkjøp til virksomheten. Heftet er ikke ment som et oppslagsverk, men som hjelp under opplæring. Det kan være lurt å gjøre notater underveis slik at du kan se tilbake dersom du er usikker på hva som ble gjennomgått på kursdagen.

Visma Enterprise eHandel er et innkjøpssystem tilpasset behovene i offentlig forvaltning og helsesektor, selv om vi også har andre kunder som benytter løsningen. Systemet gir en enkel og oversiktlig tilgang til de innkjøpsavtaler som organisasjonen har inngått, forenkler bestillingsrutiner og sikrer lojalitet til inngåtte avtaler.

Systemet er funksjonsmessig bygget opp rundt inngåtte avtaler og tilbyr deg mulighet til å søke deg frem til riktige varer og tjenester, bygge opp handlelister og få oversikt over alle avtaler og hvilke priser dere har på de ulike artiklene.

Visma Enterprise eHandel Webmodul gir innkjøpere i organisasjonen et enkelt grensesnitt for desentralisert innkjøp.

# Pålogging

Avhengig av om Visma Enterprise eHandel er integrert med innloggingen i nettverket eller ikke, må du logge deg på eHandelssystemet for å komme i gang. Brukernavn og passord skal du ha fått fra IT-avdelingen eller systemansvarlig for eHandel. Alle brukere må også ha fått tildelt en oppstartsverdi for selskap, tilhøre minst en avdeling og ha en rolle og en overordnet for å kunne fungere riktig på webben.

#### Menystrukturen

eHandel på web ligger som et hovedmenypunkt i toppmenyen. Når du trykker på eHandel åpner undermenyen seg. Der finner du menypunkter for de ulike stegene i eHandelsprosessen. Menyen vil alltid ligge tilgjengelig på toppen av skjermen og er bygd opp på samme måte som for eksempel menyen for fakturabehandling. Dette gjør at du raskt kan navigere deg i eHandelsområdet og også andre moduler i Visma Enterprise innenfor samme vindu i nettleseren din.

| Visma E    | Interprise  | Hjem      | Meg selv     | Medarbeidere         | eHande     | I Fakturaer                                 | Økonomi      | BI         | £}                 | £       | Logg      | av    |
|------------|-------------|-----------|--------------|----------------------|------------|---------------------------------------------|--------------|------------|--------------------|---------|-----------|-------|
| Handle     | Godkjenning | Komplett  | ering Varemo | ttak Arkiv Mine      | parametere | Superbruker                                 |              |            |                    |         |           |       |
| Handle     |             |           |              |                      |            |                                             |              |            |                    | 280 -   | Cato korr | Imune |
|            |             |           |              |                      | ł          | Handlelise Cato (UNC                        | GDOMMENS UNG | GDOMSSKOLE | - 500 <sup>,</sup> | Ny h    | andlevogr | 1     |
|            |             |           |              |                      | T<br>V     | fotal 1 176,34 NOK<br>/is/Skjul produkt(er) |              |            |                    | Til han | dlevogn   | 3     |
| Artikkels  | øk Handle   | elister V | Formular V   | ksterne nettbutikker | Behovsm    | eldinger 6                                  |              |            |                    |         |           |       |
| Søk 🗸      |             |           |              |                      |            |                                             |              |            |                    |         |           |       |
| 1          |             |           |              |                      |            | Q                                           |              |            |                    |         |           |       |
| Avansert s | <u>søk</u>  |           |              |                      |            |                                             |              |            |                    |         |           |       |

# **GENERELT OM HANDLEVOGN**

## Handlevogn

Når du lager bestillinger via eHandel web må du forholde deg til begrepet handlevogn. En handlevogn er åpen fra du begynner å jobbe med bestillingen til bestillingene er sendt til leverandør. Etter at handlevognen har generert innkjøpsordre vil den ikke lenger være tilgjengelig for endringer. En handlevogn genererer én innkjøpsordre per leverandør som ligger i handlevognen.

Det er mulig å ha flere åpne handlevogner under registrering samtidig. Handlevognene legges da under hverandre i nedtrekkslisten som ligger tilgjengelig oppe i høyre hjørne i hele bestillingsprosessen. Velg den handlevognen du ønsker å ha aktiv og den blir hentet frem.

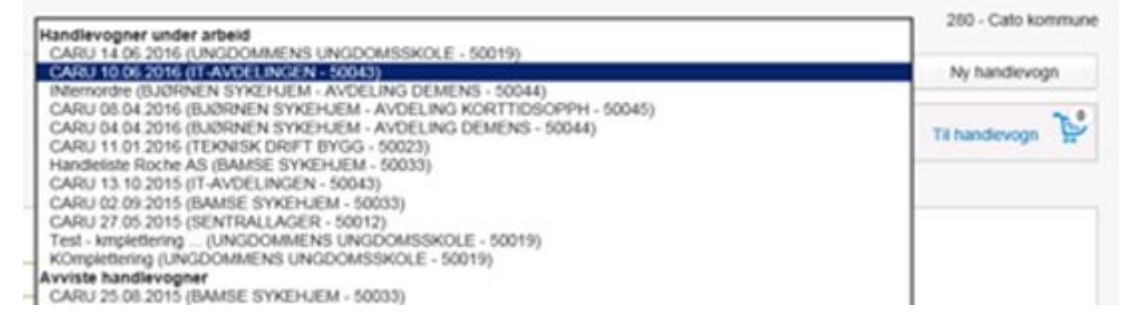

Her vil du også finne handlevogner som er avvist av din overordnet, dersom din organisasjon benytter forhåndsgodkjenning (anvisning) av kjøp. Visma anbefaler dette for å spare tid i fakturabehandlingen senere.

Det finnes tre ulike varianter av handlevognsikoner som forteller deg statusen for den aktive handlevognen:

| 200                                   | Den aktive handlevognen vises med et ikon som gir deg informasjon om<br>handlevognens status. Hvis handlevognen er tom, vises en tom handlevogn.                                                          |
|---------------------------------------|----------------------------------------------------------------------------------------------------|
| N N N N N N N N N N N N N N N N N N N | En handlevogn som inneholder artikkellinjer vil få illustrert dette ved at det<br>blir lagt varer i handlevognen. I tillegg vil det vises et tall med antall<br>artikkellinjer som ligger i handlevognen. |

## **Opprette handlevogn**

Oppretting av nye handlevogner gjøres ved å trykke «Ny handlevogn» oppe i høyre hjørne. Her blir du bedt om å legge inn navn på handlevognen og velge forbruksenhet før du oppretter den. Det er spesielt viktig å velge riktig forbruksenhet, for dette kan ikke endres i etterkant.

| ARU 11.07.2016 (UNGDOMMENS | UNGDOMSSKOLE - 50019)           | ~ | Ny handlevogn |
|----------------------------|---------------------------------|---|---------------|
| *Navn                      | Kontorrekvisita                 |   |               |
| * Forbruksenhet            | UNGDOMMENS UNGDOMSSKOLE - 50019 |   | v             |
|                            |                                 |   | Opprett       |

# HANDLE

#### Søke etter artikler

Når du trykker på eHandel tas du direkte til handlefanen og artikkelsøket ligger tilgjengelig for deg. Du kan også alltid navigere deg tilbake hit ved å trykke på «Handle» i toppmenyen. Det er 2 visningsalternativer: listevisning og gridform. I gridform får du mer informasjon i visningen om artikkelen.

#### Visning i Listeform

| Handle              |                                 |                               |               |                                                     |                         | 280 - Cato ko  | ommune |
|---------------------|---------------------------------|-------------------------------|---------------|-----------------------------------------------------|-------------------------|----------------|--------|
|                     |                                 |                               |               | Søk 15082017 (UNGDOMMENS                            | UNGDOMSSKOLE - 50019)~  | Ny handlevo    | gn     |
|                     |                                 |                               |               | Ingen varer i handlevognen<br>Vis/Skjul produkt(er) |                         | Til handlevogn | 200    |
| Artikkelsøl         | k Handlelister Fo               | ormular Eksterne nettbutikker | V Behovsmek   | dinger 5                                            |                         |                |        |
| 1028<br>Avansert sø | <u>9K</u>                       |                               |               | Q                                                   |                         |                |        |
| Resulta             | t: 10 treff                     |                               |               |                                                     |                         |                |        |
| <b>Filter</b>       |                                 |                               |               |                                                     |                         | Sammenlign     |        |
|                     | Artikkelnavn                    | Leverandør                    | Artikkelnr    | Merker 🔗                                            | Enhetspris              |                |        |
|                     | DYNETREKK<br>LILLIAN140X200     | DYNETREKKSPESIALISTEN         | LILLID140X200 | ☆《占圆□                                               | 81,00 NOK / 1,00 STK    | 1,00<br>Kjøp 🕎 | ~      |
|                     | FLEECEJAKKE<br>ANTIPILLING SORT | UNIVER                        | 023967-99-L   | ☆ <b>6</b> 80                                       | 1 600,00 NOK / 1,00 KRT | 1,00<br>Kjøp 🕎 | ~      |

Klikk på knappen «Søk» eller trykk Enter på tastaturet for å foreta søket. I det enkle søkefeltet kan du søke etter tekst som enten finnes i artikkelnavnet, artikkelbeskrivelsen eller som synonymer lagt inn i katalogen. I tillegg kan du søke direkte på din virksomhets interne artikkelnummer eller leverandørens artikkelnummer.

Søket blir kategorisert på leverandører, varegrupper og produktklassifiseringer som du ser i nedtrekkslistene som legger seg over søkeresultatet. Du ser antall artikler per leverandør, varegruppe og produktklassifisering ved å trykke på nedtrekkslistene. Du kan benytte nedtrekkslistene til å filtrere søkeresultatet ved å for eksempel velge en leverandør.

Søkeresultatet kan sorteres på valgfri kolonne ved å klikke på kolonnetittelen i visningsbilde.

#### Avansert søk

Hvis du ønsker avansert søk trykker du på «Avansert søk» under «Artikkelsøk» og du får opp disse ekstra søkebegrepene:

| Søk 👻      |      |                |     |                   |                   |           |
|------------|------|----------------|-----|-------------------|-------------------|-----------|
| Søk        |      |                |     |                   |                   |           |
| Enkelt.søk |      |                |     |                   |                   | Nulistill |
| Leverandør | 52   | UNIVER - 10057 | ж.» | Avtale            | Avtale            | ×         |
| Produsent  | Prod | usent          |     | Produsents art.nr | Produsents art nr |           |
|            |      |                |     |                   |                   |           |

Trykk på knappen «Nullstill» for å fjerne innholdet i alle søkebegreper. Det er mulig å kombinere alle søkebegrepene for å sitte igjen med et søkeresultat som er så korrekt og begrenset som mulig.

Kvaliteten på produktkatalogen har stor betydning for hvor lett det er å finne artiklene. Dersom du har problemer med å finne artikler, anbefaler vi at du gir beskjed til innkjøpsansvarlig eller systemansvarlig i din virksomhet om dette. Vedkommende kan da eventuelt gi tilbakemelding til aktuell leverandør om å forbedre søkbarheten i katalogen.

Å søke etter artikler i lokal artikkeldatabase vil for de fleste være den vanligste måten å finne artikler man ønsker å bestille. Etter hvert som du har handlet en del, vil det være arbeidsbesparende å bygge opp noen handlelister bestående av de artiklene du bestiller oftest. Dette er omtalt senere i heftet.

#### Lagervare

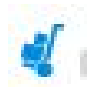

Enkelte artikler kan forsynes internt fra et lager og ikke fra leverandør, såkalt lokal forsyning. Disse vil være markert i søkeresultatet med truck i venstre kolonne og vil fremkomme øverst i søkeresultatet. Handlevogner som inneholder slike artikler, vil generere internordrer i stedet for innkjøpsordrer. Varene vil dermed forsynes fra internt lager i stedet for direkte fra leverandør.

#### Anbefalt artikkel

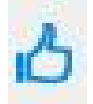

Systemansvarlig eller innkjøpsansvarlig kan ha merket enkelte artikler som anbefalte. Dette kan være grunnet best pris, ønsket kvalitet eller andre kriterier. Disse vil vises i søkeresultatet med tommel opp. Anbefalt artikkel vil alltid fremkomme først i søkeresultatet.

#### Avtalevare

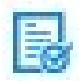

Artikler som inngår i en innkjøpsavtale er merket med et avtaledokument. Disse vil fremkomme før artikler uten avtale i søkeresultatet.

#### Vis artikkeldetaljer

Ved å klikke på artikkelnavnet i søkeresultatet vises flere detaljer om artikkelen:

- Artikkelnummer fra produsent, leverandør og internt
- Et eller flere bilder av artikkelen
- Artikkelnavn
- Leveres av
- Avtale
- Produsent
- Artikkelgruppe
- Enhetspris
- Enenhet består av
- Leverandørens mva%
- Artikkelbeskrivelse
- Eventuell link til leverandørens hjemmeside
- Eventuell link til hjemmeside med mer produktinformasjon
- Eventuell link til HMS datablad
- Risiko
- Synonymer

Katalogene inneholder synonymer og disse vises kun inne på artikkeldetaljer. De brukes kun av systemet i forbindelse med søk.

|                                              | KOPIP A4 80G SCANDICO                                                                                                    | PY MULTIFUNK                                                                                                    |
|----------------------------------------------|----------------------------------------------------------------------------------------------------|----------------------------------------------------------------------------------------------------|
| Mandicere<br>Mandicere                       | Léveres av<br>Internt art.nr<br>Leverandørens art.nr<br>Avtale<br>Produsent<br>Produsents art.nr<br>Artikkelgruppe<br>Enhetspris<br>En enhet består av<br>Leverandørens mva% | NORENGROSISTEN - SB<br>10283<br>67552<br>14/03678<br>BERG-ANDERSEN AS<br>834348<br>PAPIRPRODUKTER > SKRIVER- ELLER<br>KOPIPAPIR<br>97,60 NOK / 1,00 KRT<br>2500.000 ARK<br>25% |
|                                              | 1,00                                                                                                    |                                                                                                    |
| eskrivelse<br>candicopy, det multifunksjone  | Kjøp 🕎 🗸                                                                                                    | aserprint, blekkprint, kontoroffset og telefaksi sort-hvitt og                                                                                                    |
| rger. Papiret har høy hvithet o<br>isiko:Nei | g opasitet. Aldringsbestandig i henh                                                                                                    | old til Riksarkivets krav. Forpakning a 2500 ARK                                                                                                    |
| tikkel lenker<br>SPESIFISERT                 | K                                                                                                    | lassifiseringer<br>U Ecolabel                                                                                                    |

Hvor mange detaljer som vises på den enkelte artikkel avhengig av hva som er registrert eller importert av artikkeldetaljer.

#### Vis leverandørdetaljer

Ved å klikke på leverandørnavnet, vises detaljer om leverandøren. Denne informasjonen er tilgjengelig fra flere steder i løsningen der leverandørnavnet fremkommer.

| Legg merke til utskriftsform | denne angir hv | vordan betilling | sendes til leverandør. |
|------------------------------|----------------|------------------|------------------------|
|------------------------------|----------------|------------------|------------------------|

|                                                        |                                                            | KOPIP A4 80G SCANDIG                                               | NORENGROSISTEN - SB<br>10283                                                                                                    |          |
|--------------------------------------------------------|------------------------------------------------------------|--------------------------------------------------------------------|----------------------------------------------------------------------------------------------------|----------|
|                                                        | Leverandør                                                 | Louorandarane art or                                               | X                                                                                                    |          |
| 10                                                     | Leverandør<br>Adresse<br>Postnr/Sted<br>Telefon<br>Telefax | 10055 NORE<br>KLØVERVEIE<br>1658 TORP                              | NGROSISTEN - SB<br>EN 3                                                                                                    |          |
|                                                        | Hjemmeside<br>Utskriftsform                                | Bestilling sen                                                     | des fra eHandel via Ehandelsplattformen                                                                                               |          |
| Beskrivelse                                            |                                                            |                                                                    |                                                                                                    |          |
| Scandicopy, det m<br>farger. Papiret har<br>Risiko:Nei | ultifunksjonelle pa<br>høy hvithet og op                   | piret. Et kvalitetspapir for kop<br>asitet. Aldringsbestandig i he | <ul> <li>i, laserprint, blekkprint, kontoroffset og telefaksi sort-<br/>nhold til Riksarkivets krav. Forpakning a 2500 ARK</li> </ul> | hvitt og |
| Artikkel lenker                                        |                                                            |                                                                    | Klassifiseringer<br>EU Ecolabel                                                                                                    |          |
| Synonymer 67552                                        | A4 INKJET LASE                                             | R PRINTERPAPIR KOPIERI                                             | NGSPAPIR KOPIPAPIR KONTORPAPIR PAPIR 423                                                                                              | 733      |

#### Visning i Gridform

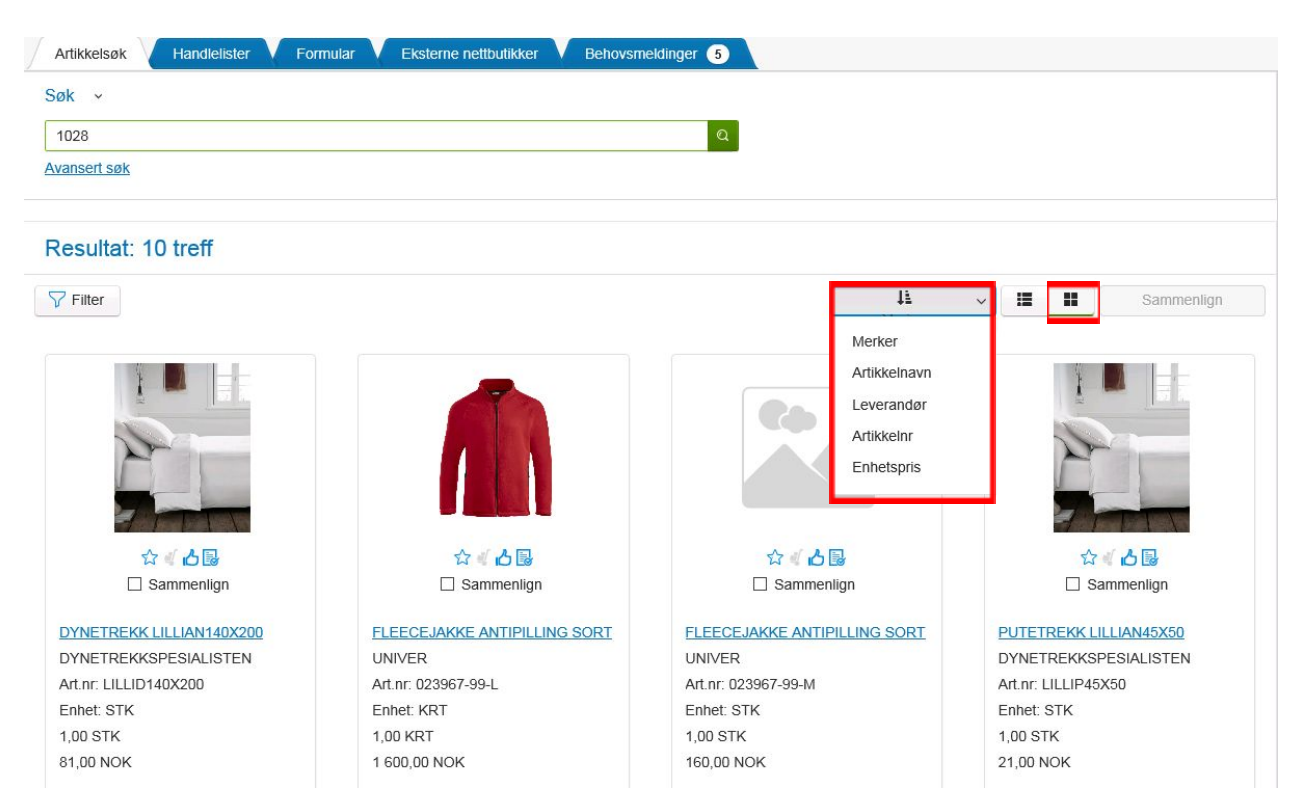

Sortering er som tidligere etter merker (Lokal forsyning, preferert, avtaler osv.). Vil du endre sorteringen i Gridform trykker du på merker og velger den sorteringen du selv ønsker.

## Sammenligne artikler

Du kan sammenligne opp til tre artikler samtidig for å finne den artikkelen som er mest gunstig for å dekke ditt behov. I søkeresultatet markerer du av to eller tre artikler i avhukningsboksene i kolonnen «Merker». Trykk deretter på «Sammenlign» og du får opp et bilde hvor du kan sammenligne artiklenes nøkkelinformasjon.

| Sammenlign         |                                |                                          | Tibake                               |
|--------------------|--------------------------------|------------------------------------------|--------------------------------------|
|                    | E Randicare                    |                                          | Reandicery                           |
| Θ                  |                                | (C) 1.00 (Kjep ) v                       | (C) 1.00<br>Kjep 🕎 🗸                 |
| Artikkeinavn       | KOPIP A4 80G SCANDICOPY LØSPAK | KOPIP A3 120G COLORCOPY FOR FRG<br>UTSKR | KOPIP.A4 80G SCANDICOPY<br>MULTIFUNK |
|                    |                                |                                          | 100 B                                |
| Enhetspris         | 272,10 NOK / 1,00 KRT          | 1 016,33 NOK / 1,00 KRT                  | 97,60 NOK / 1,00 KRT                 |
| Pris               | 272,10 NOK                     | 1 016,33 NOK                             | 97,60 NOK                            |
| Innkj Enhet        | 1,00 KRT                       | 1,00 KRT                                 | 1,00 KRT                             |
| Enhet              | KRT                            | KRT                                      | KRT                                  |
| En enhet består av | 1.000 KRT                      | 7.000 PK                                 | 2500.000 ARK                         |

## Legg til artikler i handlevogn

Når du har funnet en artikkel du ønsker å bestille, skal den legges i handlevognen. Dette kan du gjøre fra artikkelsøket, artikkeldetaljene og sammenligningsbildet. Skriv inn ønsket antall og trykk på handlevognen med plussikon. Du kan da se at handlevognen blir fylt opp med varer.

Det er viktig at du sjekker hva som står som Enhetspris når du fyller handlevognen. Det er det som definerer hva som er innkjøpsenheten. Hvis du skal kjøpe kopipapir kan det for eksempel stå «97,60 NOK / KRT». Da kjøper man inn i hele esker og man betaler 97,60 NOK pr kartong. Da skal det fremgå hvor mange ark det er i en eske i feltet «En enhet består av».

## Ferdigbehandle handlevognen

Når du er ferdig med handlevognen, trykk på den grønne knappen. Om knappen heter «Send til godkjenning» eller «kjøp» er avhengig om det er definert en forhåndsgodkjenning eller ikke:

| Visma Enterprise                      | Hjem            | Meg selv       | Medarbe    | idere (    | Handel     | Fakturaer          | Økonomi  | BI                                 | ٢                       | £,                         | Logg av |
|---------------------------------------|-----------------|----------------|------------|------------|------------|--------------------|----------|------------------------------------|-------------------------|----------------------------|---------|
| Handle Godkjenning                    | Komplette       | ing Varemo     | ttak Arkiv | Mine para  | ametere    | Superbruker        |          |                                    |                         |                            |         |
| Handlevogn                            |                 |                |            |            |            |                    |          |                                    |                         |                            |         |
|                                       |                 |                |            |            |            |                    |          |                                    |                         | Tiba                       | ke      |
| Artikkelnavn                          | Leverandør      |                | Artikkeinr | Merker     | Enhet      | spris              | Antal    | Linjesum                           |                         |                            |         |
| KOPIP A4 88G SCANDICO<br>PY MULTIFUNK | NORENGR         | OS/STEN - SB   | 67552      | < 6 B      |            | 97,60 NOK / 1,00 K | RT 5,00  |                                    | 488.0                   | 0 NOK                      |         |
| □ Vis kontering □ Vi                  | s leveringsdate | 0              |            |            |            |                    |          | Sum eks mva<br>mva<br>Sum inkl mva | 488.0<br>122.0<br>610.0 | 00 NOK<br>00 NOK<br>00 NOK |         |
| "Navn på<br>Handlevogn                | Kontorrekvis    | ta             |            | Nytt in    | lemt notat |                    |          |                                    | Sen                     | t til godk                 | jenning |
| Selskap                               | 280 - Cato kon  | nmune          |            |            |            |                    | .egg til |                                    | Fie                     | ere funks                  | joner 🛩 |
| Forbruksenhet                         | UNGDOMMEN       | NS UNGDOMSSI   | KOLE       |            |            |                    |          |                                    |                         |                            |         |
| *Leveringsadresse                     | Hovedadress     | e, SKOLEVEIEN  | 33, 1625~  |            |            |                    |          |                                    |                         |                            |         |
| Leverandar                            |                 | Ordretotal eks | mva        | Leveringsd | ato        |                    | Beskjed  |                                    |                         |                            |         |
| NORENGROSISTEN -                      | <u>58</u>       |                | 488,00 NOK | 12.07.201  | 16         |                    | D        |                                    |                         |                            |         |

På dette bildet står det «Send til godkjenning» og handlevognen vil gå videre til den brukeren som er satt opp som din godkjenner i eHandel før det sendes ordre til leverandørene.

| Handlevogn sendt videre til godkjenning                                                                    | ं                                  |
|----------------------------------------------------------------------------------------------------|------------------------------------|
| Handlevogn "CARU 13.07.2016" er sendt til ov                                                               | erordnet Cato                      |
| Mottaker for godkjenning.                                                                                  |                                    |
| Sum artikler i handlevogn: 488,00 NO                                                                       | к                                  |
| Ordrenummer vil tildeles straks handlevognen er god<br>bestillingen finner du ved å søke den frem under me | kjent. Status på<br>enyen "Arkiv". |
| Likke vis denne meldingen igjen                                                                            |                                    |

For virksomheter som ikke benytter godkjenning av handlevogn, står det «Kjøp» på knappen og innkjøpsordrene vil bli sendt til leverandørene eller eventuelt internt lager dersom varene skal forsynes fra internt lager.

Hvis handlevognen skal godkjennes av en overordnet (budsjettansvarlig), vil utsendelsen først skje etter at overordnet har godkjent kjøpet. Godkjenner kan få e-post med påminnelse om å behandle handlevogner til godkjenning og dersom e-postvarsling er satt opp vil rekvirent motta en e-post når bestillingen er godkjent av overordnet og sendt til leverandørene. Oppgaven vil også vises på oppgavelisten til godkjenneren som hun ser på førstesiden i Visma Enterprise. Dette er en oppgaveliste som går på tvers av modulene og kan også for eksempel inneholde fakturaer til behandling.

I tillegg har Visma utviklet en (lisensiert) modul for mobil godkjenning av både faktura og handlevogner, så det skal være mer fleksibelt å sikre at godkjenning blir gjort selv om sentrale personer er på reise og lignende.

#### Beløpsgrenser

Systemadministrator kan ha lagt inn beløpsgrenser på din bruker for handlevognen totalt, handlevogn linje, uoppgjorte bestillinger og eventuelt for formularkjøp. Dersom du forsøker å bestille utover dine beløpsgrenser, vil du bli gjort oppmerksom på at handlevognen må godkjennes av overordnet. Du kan velge å sende allikevel sende handlevognen videre til godkjenning, eller du kan justere innholdet i handlevognen slik at du kommer under beløpsgrensene. Dette vil kun ha en betydning der hvor det i utgangspunktet ikke er lagt inn en anvisning før ordre sendes til leverandørene. Du får en gul prikk i skjermbildet med en melding som forklarer årsaken til fullmaktsbruddet. I dette eksempelet er beløpsgrense for formularkjøp på kr. 100.000 oversteget.

|                                    |              |                                     |                    |           |            |                     |            | < <u> </u>                                                           | libake     |
|------------------------------------|--------------|-------------------------------------|--------------------|-----------|------------|---------------------|------------|----------------------------------------------------------------------|------------|
| Artikkelnavn                       | Levera       | ndør                                | Artikkeinr         | Merker    | Enhetspris |                     | Antall     | Linjesum                                                             |            |
| <u>URS</u>                         | GRØD<br>NG   | EM BABYSVØMMI                       | 2                  | <60       | 100 002,0  | 0 NOK / 1,00<br>STK | 1,00       | 100 002,00 N                                                         |            |
| □ Vis kontering [                  | ∃Vis levenin | gsdato                              |                    |           |            |                     |            | Sum<br>eks.mva: 100 002,00 N<br>mva: 25 000,50 N<br>Sum<br>inkl.mva: | ок<br>юк   |
| "Navn på<br>Handlevogn             | Belaps       | grense                              |                    | Nytt inte | ent notat  |                     |            | Send til g                                                           | odkjenning |
| Selskap                            | 280 - Cat    | o kommune                           |                    |           | (          | Legg                | t til      | Fiere ft                                                             | nksjoner 🗸 |
| Forbruksenhet<br>*Leveringsadresse | UNGDOM       | IMENS UNGDOMS:<br>tresse, SKOLEVEIE | SKOLE<br>N 33, 16~ |           |            |                     |            |                                                                      |            |
| Leverandør                         |              | Ordretotal eks.mv                   | a Levenn           | gsdato    | Besky      | ed Etterne          | gistrering |                                                                      |            |
|                                    |              |                                     |                    |           | -          | -                   |            |                                                                      |            |

# **BEHANDLE BEHOVSMELDINGER**

#### Fanen behovsmeldinger

Dersom du har avhuking på brukerrollen din at du kan behandle behovsmeldinger fra mobilappen Visma bestilling vil du få en ny fane når du logger inn på eHandel Web.

| Handle                                                  |       |                                                 | 280 - Cato ko  | ommune |
|---------------------------------------------------------|-------|-------------------------------------------------|----------------|--------|
|                                                         |       | Handlelise Cato (UNGDOMMENS UNGDOMSSKOLE - 500- | Ny handlevog   | gn     |
|                                                         |       | Total 1 176,34 NOK<br>Vis/Skjul produkt(er)     | Til handlevogn | 2.3    |
| Artikkelsøk Handlelister Formular Eksterne nettbutikker | Behov | rsmeldinger 6                                   |                |        |

280 - Cato kommune Handle Handlelise Cato (UNGDOMMENS UNGDOMSSKOLE - 50 Ny handleyogn Total 1 176.34 NOK 3 Til handlevogn Vis/Skiul produkt(er) Behovsmeldinger 6 Artikkelsøk Handlelister Formular Eksterne nettbutikker Behovsmeldinger □ Vis behovsmeldinger under behandling av andre brukere Forbruksenhet Behovsmelder Behandles av Navn Dato Velg forbruksenhet BEME 21.04.2017 UNGDOMMENS UNGDOMSSKOLE Cato Ruud 24.04.17 Behov Melder BEME 24.04.2017 26.04.17 UNGDOMMENS UNGDOMSSKOLE Behov Melder Cato Ruud BEME 21.05.2017 UNGDOMMENS UNGDOMSSKOLE 22 05 17 Behov Melder BEME 22.05.2017 UNGDOMMENS UNGDOMSSKOLE Behov Melder Cato Ruud 23.05.17 BEME 30.05.2017 06.06.17 UNGDOMMENS UNGDOMSSKOLE Behov Melder BEME 25.07.2017 25.07.17 IT-AVDELINGEN Behov Melder

Klikker du på fanen Behovsmeldinger, får du en oversikt over alle registrerte behov.

I dette eksempelet samsvarer 5 aktive behovsmeldingene med forbruksenheten Ungdommens Ungdomsskole. 3 av behovsmeldingene er under behandling, dette fremkommer ved at det er registrert bruker under kolonnen behandles av. For 2 av behovene er det ikke påbegynt behandling. Vi ser også at det er en behovsmelding for IT-avdelingen. For å behandle en behovsmelding må jeg stå i en handlevogn som tilhører forbruksenheten. Først da blir den aktiv og kan velges.

## Start behandling

Jeg kan nå klikke på en behovsmelding og se innholdet ved å trykke på knappen Start behandling.

| Artikkelsøk   | Handlelister Form              | nular V E     | Eksterne nettbutikk | er Behovsmeldinger ( |              |                |             |                  |
|---------------|--------------------------------|---------------|---------------------|----------------------|--------------|----------------|-------------|------------------|
| Denovsiner    | unger v                        |               |                     |                      |              |                |             |                  |
| Vis behow     | /smeldinger under behandling a | av andre bruk | (ere                |                      |              |                |             |                  |
| Navn          | C                              | Dato 🔿        | Forbruksenhet       |                      | Behovsmelder |                | Behandles a | IV .             |
|               |                                |               | UNGDOMMEN           | S UNGDOMSSKOLE × +   |              |                |             |                  |
| BEME 21.04.20 | 017 2                          | 24.04.17      | UNGDOMMENS          | UNGDOMSSKOLE         | Behov Melder |                | Cato Ruud   |                  |
| BEME 24.04.20 | 017 2                          | 26.04.17      | UNGDOMMENS          | UNGDOMSSKOLE         | Behov Melder |                | Cato Ruud   |                  |
| BEME 21.05.20 | 017 2                          | 2.05.17       | UNGDOMMENS          | UNGDOMSSKOLE         | Behov Melder |                |             |                  |
| BEME 22.05.20 | 017 2                          | 23.05.17      | UNGDOMMENS          | UNGDOMSSKOLE         | Behov Melder |                | Cato Ruud   |                  |
| BEME 30.05.20 | 017 0                          | 06.06.17      | UNGDOMMENS          | UNGDOMSSKOLE         | Behov Melder |                |             |                  |
|               |                                |               |                     |                      |              |                |             |                  |
|               |                                |               |                     |                      |              |                |             |                  |
| BEME 2        | 1.05.2017                      |               |                     |                      |              |                |             |                  |
| <b>Filter</b> |                                |               |                     |                      |              | Sammen         | lign        | Start behandling |
|               | Artikkelnavn                   | Leverandø     | r                   | Artikkelnr           | Merker 🔗     | Enhetspris     |             |                  |
|               | 1310NM, 9DB, SM, CISCO         | FIBERWO       | RKS AS              | SFP-10GE-LR-C        | ☆ ◀ ᆭ 🛃 🗆    | 583,00 NOK / 1 | ,00 PCE     | 1,00<br>Kjøp 🕎 🗸 |

Når jeg trykker start behandling blir behovsmeldingen låst til min bruker. Ingen andre kan da behandle denne behovsmeldingen.

| benovsmeidinger v           |                          |                         |              |            |                   |
|-----------------------------|--------------------------|-------------------------|--------------|------------|-------------------|
| Vis behovsmeldinger under b | ehandling av andre bruke | re                      |              |            |                   |
| Navn                        | Dato 📀                   | Forbruksenhet           | Behovsmelder | Behan      | dles av           |
|                             |                          | UNGDOMMENS UNGDOMSSKOLE | * *          |            |                   |
| BEME 21.04.2017             | 24.04.17                 | UNGDOMMENS UNGDOMSSKOLE | Behov Melder | Cato R     | uud               |
| BEME 24.04.2017             | 26.04.17                 | UNGDOMMENS UNGDOMSSKOLE | Behov Melder | Cato R     | uud               |
| BEME 21.05.2017             | 22.05.17                 | UNGDOMMENS UNGDOMSSKOLE | Behov Melder | Cato R     | uud               |
| BEME 22.05.2017             | 23.05.17                 | UNGDOMMENS UNGDOMSSKOLE | Behov Melder | Cato R     | uud               |
| BEME 30.05.2017             | 06.06.17                 | UNGDOMMENS UNGDOMSSKOLE | Behov Melder |            |                   |
|                             |                          |                         |              |            |                   |
|                             |                          |                         |              |            |                   |
| BEME 21.05.2017             |                          |                         |              |            |                   |
|                             |                          | Leng til alle           | Sammenlion   |            | Eerdig behandlet  |
| y inter                     |                          |                         | Sammeniigh   |            | T cruig benantier |
|                             |                          |                         |              |            |                   |
| Artikkelnavn                | Leverandør               | Artikkelnr              | Merker 🔗     | Enhetspris |                   |
| Artikkelnavn                | Leverandør               | Artikkelnr              | Merker 🔗     | Enhetspris | 1.00              |

Da blir Kjøp knappen aktiv og jeg kan velge mellom Avbryt behandling eller Kjøp for å ferdigstille behovsmeldingen. Velger jeg Avbryt behandling blir behovsmeldingen tilgjengelig for andre. I dette tilfellet velger jeg kjøp slik at artiklene blir lagt i handlevognen, deretter trykker jeg på knappen Ferdig behandlet. Det kommer nå opp en advarsel som sier Behovsmeldingen er behandlet og vil bli avsluttet. I dette tilfellet bekrefter jeg med ja. Behovsmeldingen forsvinner nå fra fanen Behovsmeldinger. Dersom du har lagt noen artikler i handlevognen og Deretter trykker Avbryt behandling vil ikke noen andre kunne bestille de samme varene.

| Vis behovsmeldinger under bei | handling av andre brukere |                                                       |                 |                                        |
|-------------------------------|---------------------------|-------------------------------------------------------|-----------------|----------------------------------------|
| Navn                          | Dato 📀                    | Forbruksenhet                                         | Behovsmelder    | Behandles av                           |
|                               |                           | Velg forbruksenhet ×                                  | •               |                                        |
| BEME 21.04.2017               | 24.04.17                  | UNGDOMMENS UNGDOMSSKOLE                               | Behov Melder    | Cato Ruud                              |
| BEME 24.04.2017               | 26.04.17                  | ,                                                     |                 | Cato Ruud                              |
| BEME 21.05.2017               | 22.05.17                  | Advarsei                                              | ×               | Cato Ruud                              |
| BEME 22.05.2017               | 23.05.17                  | 1                                                     |                 | Cato Ruud                              |
| BEME 30.05.2017               | 06.06.17                  | Behovsmeldingen er behand<br>bli avsluttet. Fortsett? | dlet og vil     |                                        |
| BEME 25.07.2017               | 25.07.17                  | 1                                                     |                 |                                        |
|                               |                           | la                                                    | ei              |                                        |
|                               |                           |                                                       |                 |                                        |
| BEME 21.05.2017               |                           |                                                       |                 |                                        |
|                               |                           |                                                       |                 |                                        |
| ↓ Filter                      |                           | Legg til alle                                         | Sammenlign      | Avbryt behandling ()) Ferdig behandlet |
|                               |                           |                                                       |                 |                                        |
|                               | Leverander                | Artikkelnr                                            | Merker 🔿 Enhets | oris                                   |

Når behovsmeldingen er behandlet vil du finne igjen varene i handlevognen. Disse må konteres og behandles videre som en handlevogn.

#### Tips!

Legg inn notat på ordrelinjen om hvem som har meldt behov fra behovsmeldingen. Dette vil forenkle fordeling av varene når disse ankommer.

| Artikkelnavn     Lev       1310NM, 9DB, SM, CISCO     FIBI       Behov meldt av Bruker: Behov M     3200 Inventar og utstyr   2000 Ur       Image: State of the state of the state of | erandør<br>ERWORKS AS<br>lelder 2 1                                          | Artikkelnr<br>SFP-10GE-L<br>R-C<br>202 Grunnskol | Merker                           | Enhetspris<br>583,00 NOK / 1,00 PCE<br>OMPENSASJON 25% | Antall<br>1,00 | Linjesum      | Tilba<br>583,00 NOK<br>E | ke<br>《 💽 🗊<br>ndre / Split |
|----------------------------------------------------------------------------------------------------|------------------------------------------------------------------------------|--------------------------------------------------|----------------------------------|--------------------------------------------------------|----------------|---------------|--------------------------|-----------------------------|
| Artikkelnavn     Lev       1310NM, 9DB, SM, CISCO     FIBI       Behov meldt av Bruker: Behov M     3200 Inventar og utstyr   2000 Ur       200 Inventar og utstyr   2000 Ur     Vis kontering                                                                                                    | erandør<br>ERWORKS AS<br>leider / in<br>Ingdomens ungdomsskole  <br>Ingsdato | Artikkelnr<br>SFP-10GE-L<br>R-C<br>202 Grunnskol | Merker<br>🔏 🔥 🔂<br>e   885 MVA K | Enhetspris<br>583,00 NOK / 1,00 PCE<br>OMPENSASJON 25% | Antall<br>1,00 | Linjesum      | 583,00 NOK               | ndre / Spli                 |
| 1310NM, 9DB, SM, CISCO     FIB       Behov meldt av Bruker: Behov M       3200 Inventar og utstyr   2000 Ur       Ø Vis kontering                                                                                                    | ERWORKS AS<br>leider 🗡 🏢<br>ngdomens ungdomsskole  <br>ngsdato               | SFP-10GE-L<br>R-C<br>202 Grunnskol               | 🕊 🔥 🗟                            | 583,00 NOK / 1,00 PCE<br>OMPENSASJON 25%               | 1,00           |               | 583,00 NOK               | odre / Spli                 |
| Behov meldt av Bruker: Behov M<br>3200 Inventar og utstyr   2000 Un<br>Vis kontering Vis leverin                                                                                                    | leider 🖍 前<br>ngdomens ungdomsskole  <br>ngsdato                             | 202 Grunnskol                                    | le   885 MVA K                   | OMPENSASJON 25%                                        |                |               | E                        | ndre / Spli                 |
| 3200 Inventar og utstyr   2000 U<br>☑ Vis kontering □ Vis leverin                                                                                                    | ngdomens ungdomsskole  <br>ngsdato                                           | 202 Grunnskol                                    | le   885 MVA K                   | OMPENSASJON 25%                                        |                |               | E                        | ndre / Spl                  |
| ✓ Vis kontering                                                                                                    | ngsdato                                                                      |                                                  |                                  |                                                        |                |               |                          |                             |
|                                                                                                    |                                                                              |                                                  |                                  |                                                        |                | Sum eks.mva:  | 583,00 NOK               |                             |
|                                                                                                    |                                                                              |                                                  |                                  |                                                        |                | mva:          | 0,00 NOK                 |                             |
|                                                                                                    |                                                                              |                                                  |                                  |                                                        |                | Sum inkl.mva: | 583,00 NOK               |                             |
| Endre kontering                                                                                                    |                                                                              |                                                  |                                  |                                                        |                |               |                          |                             |
| 2000 Ungdomens ungdomssko                                                                                                    | e   202 Grunnskole                                                           |                                                  |                                  |                                                        |                |               |                          |                             |
| Endre kontering for nye artik                                                                                                    | ler Endre kontering på                                                       | å eksisterende l                                 | linjer                           |                                                        |                |               |                          |                             |
|                                                                                                    |                                                                              |                                                  |                                  |                                                        |                |               |                          |                             |
|                                                                                                    |                                                                              |                                                  |                                  |                                                        |                |               |                          |                             |
| *Navn nå Hand                                                                                                    | Ilelise Cato                                                                 |                                                  | Nvtt interr                      | at notat                                               |                |               |                          |                             |
| Handlevogn                                                                                                    |                                                                              |                                                  | Nytt interi                      | it notat                                               |                |               | Send til godk            | jenning                     |
| Selskan 280 - C                                                                                                    | ato kommune                                                                  |                                                  |                                  | Leg                                                    | g til          |               | Flere funks              | joner 🗸                     |

## Informasjon om behovsmeldinger

I utgangspunktet ser du kun dine og ikke påbegynte behovsmeldinger.

Du kan også få frem informasjon om hvilke behovsmeldinger som er under behandling av andre brukere ved å huke av for Vis behovsmeldinger under behandling av andre brukere. I tillegg kan du filtrere på de forbruksenhetene du har tilgang til å behandle behovsmeldinger på.

| Behovsmeldinger v         |                             |                    |               |              |
|---------------------------|-----------------------------|--------------------|---------------|--------------|
| Vis behovsmeldinger under | er behandling av andre brul | kere               |               |              |
| Navn                      | Dato C                      | Forbruksenhet      | Behovsmelder  | Behandles av |
|                           |                             | Velg forbruksenhet | * *           |              |
| BEME 21.04.2017           | 24.04.17                    |                    | Behov Melder  | Cato Ruud    |
| BEME 24.04.2017           | 26.04.17                    | IT-AVDELINGEN      | Behov Melder  | Cato Ruud    |
| DEME 04 05 0047           | 00.05.47                    | UNGDOMMENS UNGDOM  | Rehavitielder |              |

# MER OM HANDLEVOGN

## Vis handlevogn

Ved å klikke på «Til handlevogn» kommer du til den aktive handlevognen hvor du ser artikkellinjene du har lagt til. Det er fra dette bildet du sender handlevogn videre til godkjenning eller bestilling direkte til leverandør.

| Handlevogn                            |                                          |            |              |                     |         |                                                                        |        |
|---------------------------------------|------------------------------------------|------------|--------------|---------------------|---------|------------------------------------------------------------------------|--------|
|                                       |                                          |            |              |                     |         | Tibak                                                                  | e      |
| Artikkelnavn                          | Leverandør                               | Artikkelnr | Merker       | Enhetspris          | Antall  | Linjesum                                                               |        |
| KOPIP A4 80G SCANDIC<br>OPY MULTIFUNK | NORENGROSISTEN - SB                      | 67552      | 660          | 97,60 NOK / 1,00 K3 | RT 5,00 | 488,00 NOK                                                             | 400    |
| TEGNESTIFTER ASS FA<br>RGER           | NORENGROSISTEN - SB                      | 111339     | <6B          | 47,52 NOK / 1,00 K  | RT 1,00 | 47,52 NOK                                                              | 408    |
| Vis kontering                         | /is leveringsdato                        |            |              |                     |         | Sum eks.mva: 535,52 NOK<br>mva: 133,88 NOK<br>Sum inkl.mva: 669,40 NOK |        |
| *Navn på<br>Handlevogn                | Kontorrekvisita                          |            | Nytt inte    | mt notat            |         | Send til godkje                                                        | enning |
| Selskap<br>Forbruksenhet              | 280 - Cato kommune<br>UNGDOMMENS UNGDOMS | SKOLE      |              | Le                  | gg til  | Flere funksjo                                                          | oner ~ |
| 'Leveringsadresse                     | Hovedadresse, SKOLEVEIE                  | N 33, 16~  |              |                     |         |                                                                        |        |
| Leverandør                            | Ordretotal eks                           | wa         | Leveringsdat | D                   | Beskjed |                                                                        |        |
| NORENGROSISTEN                        | - 58                                     | 35,52 NOK  | 08.07.2016   |                     | D       |                                                                        |        |

## Endre navn på handlevognen

Systemet vil automatisk gi handlevognen navn som består av initialene til brukeren din og dato fra dagen handlevognen ble opprettet. Hvis du ikke endret dette ved opprettelsen, kan det endres senere ved å endre navnet øverst i feltet «Navn på handlevogn». Det kan være nyttig å endre navnet på handlevognen til et mer beskrivende navn, slik at det blir enklere for godkjenneren å forstå hva innkjøpet gjelder. Det kan også være enklere å finne de igjen senere om du skal søke opp handlevognen via arkivet.

| Navn på<br>Handlevogn | Kontorrekvisita                   | Nytt internt notat |          |
|-----------------------|-----------------------------------|--------------------|----------|
| Selskap               | 280 - Cato kommune                |                    | Legg til |
| Forbruksenhet         | UNGDOMMENS UNGDOMSSKOLE           |                    |          |
| Leveringsadresse      | Hovedadresse, SKOLEVEIEN 33, 1€ ~ |                    |          |

## Endre kontering

Systemet vil foreslå en standard konteringsstreng for ordrelinjene i den nye handlevognen. Forslaget er basert på parameter knyttet til din virksomhet. Forslag til artskonto knytter seg til hvilke varer du kjøper. Forslag til de øvrige konteringsbegrepene, for eksempel ansvar og tjeneste, er knyttet til avdelingen handlevognen tilhører. Dette er informasjon systemansvarlig legger inn i forbindelse med oppretting av forbruksenhet i eHandel.

Etter hvert som du begynner å fylle varer i handlevognen vil konteringen legges på varelinjene. Artskonto hentes fra de aktuelle artiklene som handles og annen kontering som for eksempel kostnadssted og tjeneste hentes fra en standardkontering tilknyttet forbruksenheten. Dersom du ønsker en annen mal for kontering, bør denne endres før du legger varer i handlevognen.

Alle endringer du ønsker å gjøre med kontering, krever at du trykker på «Vis kontering» i handlevognen.

| Handlevogn                            |                            |                |        |                      |        |                                             |              |
|---------------------------------------|----------------------------|----------------|--------|----------------------|--------|---------------------------------------------|--------------|
|                                       |                            |                |        |                      |        | Tibak                                       | e            |
| Artikkelnavn                          | Leverander                 | Artikkelnr     | Merker | Enhetspris           | Antall | Linjesum                                    |              |
| KOPIP A4 80G SCANDIC<br>OPY MULTIFUNK | NORENGROSISTEN - SB        | 67552          | <6₿    | 97,60 NOK / 1,00 KRT | 5,00   | 458,00 NOK                                  | 400          |
| 1100 Kontormatriell   200             | 00 Ungdomens ungdomsskol   | e   202 Grunn  | skole  |                      |        | Er                                          | dre / Splitt |
| TEGNESTIFTER ASS FA                   | NORENGROSISTEN - 58        | 111339         | <6B    | 47,52 NOK / 1,00 KRT | 1,00   | 47,52 NOK                                   | 408          |
| 1100 Kontormatriell   200             | 00 Ungdomens ungdomsskok   | e   202 Grunn  | skole  |                      |        | Er                                          | dre / Splitt |
| ☑ Vis kontering                       | is leveringsdato           |                |        |                      |        | Sum eks.mva: 535,52 NOK                     |              |
|                                       |                            |                |        |                      |        | mva: 133,88 NOK<br>Sum inkl.mva: 669,40 NOK |              |
| Kontering for nye arti                | kler                       |                |        |                      |        |                                             |              |
| 2000 Ungdomens ungo                   | domsskole   202 Grunnskole |                |        |                      |        |                                             |              |
| Endre kontering                       | Endre kontering på eks     | isterende link | er     |                      |        |                                             |              |

Det finnes tre ulike knapper for å gjøre endringer på kontering og alle oppfører seg forskjellig. Dette er en kort oversikt over hva de gjør:

| Knapp               | Plassering           | Funksjon                                      |
|---------------------|----------------------|-----------------------------------------------|
| Endre kontering     | «Vis kontering» på   | Endrer kontering for de artiklene du legger i |
|                     | hodenivå             | handlevognen i fremtiden                      |
| Endre kontering på  | «Vis kontering» på   | Endrer og splitter kontering for de artiklene |
| eksisterende linjer | hodenivå             | som allerede ligger i handlevognen            |
| Endre / Splitt      | På hver enkelt linje | Endrer kontering og splitter artikkellinjer   |

For å endre konteringsforslaget, trykker du på teksten «Vis kontering». Da får du opp en ny boks som heter «Kontering for nye artikler». Her ser du hva slags kontering som blir lagt på nye artikler som du legger i handlevognen.

Hvis du vil endre kontering for flere artikler som allerede ligger i handlevognen, trykker du på «Endre kontering på eksisterende linjer». Legg inn verdier i de boksene du ønsker å overskrive på samtlige linjer i handelvognen og trykk «Påfør kontering». Da vil alle linjer få påført denne konteringen. Her kan du også splitte alle artikkellinjer som ligger i handlevognen, slik det blir forklart i neste avsnitt.

Du kan også endre kontering bare på en enkeltlinje hvis det kun er den ene linjen som skal ha en annen kontering. Dette kan være aktuelt for eksempel hvis du skal legge på et prosjektnummer på en av linjene. Ved å velge «Endre / Splitt» får du opp følgende bilde for endringer. Alle tilgjengelige konteringer hentes fra økonomisystemet og benytter de reglene som er definert der:

| TEGNESTIF | TER ASS FA      | NORENGRO     | SISTEN - SB | 111339             | <60 B      | 47,52 NOK / 1,00 KRT | 1,00 | 47,52 NOK | 4D8 |
|-----------|-----------------|--------------|-------------|--------------------|------------|----------------------|------|-----------|-----|
| Art       | Ansvar          | Tjeneste     | Prosjekt    | Mva kode           |            |                      |      |           |     |
| 1100      | 2000            | 202          | nd          | 105                |            |                      |      |           |     |
| 1100 Kont | ormatriell   20 | 00 Ungdomens | BY1000 - B  | ygning nr xxx, gt. | 3          | DE MVA 25%           |      |           |     |
|           | Splitt          | Avt          | KU1000 - K  | ulturseksjonens p  | rosjekt nr |                      |      |           |     |

Ved formularkjøp og kjøp fra ekstern nettbutikk må du kontere art på den enkelte artikkel. Mva% må også kontrolleres for den enkelte artikkel, da systemet foreslår standard Mva% for leverandør. Dette er beskrevet under formularkjøp og ekstern nettbutikk.

## Splitt kontering

Dersom du ønsker å dele kostnaden for denne linjen på flere konteringslinjer, for eksempel på grunn av ulik konto og/eller mva-behandling huker du først på «Vis kontering».

Deretter klikker du på «Endre / Splitt» på linjenivå. Da åpner du artikkellinjen slik at den kan splittes i flere konteringslinjer:

| GNESTIF                                | NESTIFTER ASS FARGER                           |                                             | NORENGRO                                                           | DSISTEN - SB                                                       | 111339                                    |                 |  |
|----------------------------------------|------------------------------------------------|---------------------------------------------|--------------------------------------------------------------------|--------------------------------------------------------------------|-------------------------------------------|-----------------|--|
| Beløp                                  | Prosent                                        | Art                                         | Ansvar                                                             | Tjeneste                                                           | Prosjekt                                  | Mva kode        |  |
| 30,89                                  | 65%                                            | 1100                                        | 2000                                                               | 202                                                                | Prosjekt                                  | 105             |  |
|                                        |                                                |                                             |                                                                    |                                                                    |                                           |                 |  |
| 1100 Kon                               | tormatriell                                    | 2000 Ungdome                                | ns ungdomsskole   202                                              | Grunnskole   INNGÅEND                                              | DE MVA 25%                                |                 |  |
| 1100 Koni<br>Beløp                     | tormatriell  <br>Prosent                       | 2000 Ungdome                                | ns ungdomsskole   202<br>Ansvar                                    | Grunnskole   INNGÅEND                                              | DE MVA 25%<br>Prosjekt                    | Mva kode        |  |
| 1100 Kon<br>Beløp<br>16,63             | tormatriell  <br>Prosent<br>35%                | 2000 Ungdome<br>Art<br>1100                 | ens ungdomsskole   202<br>Ansvar<br>2000                           | Grunnskole   INNGÅEND<br>Tjeneste<br>202                           | DE MVA 25%<br>Prosjekt<br>Prosjekt        | Mva kode<br>109 |  |
| 1100 Kon<br>Beløp<br>16,63<br>1100 Kon | tormatriell  <br>Prosent<br>35%<br>tormatriell | 2000 Ungdome<br>Art<br>1100<br>2000 Ungdome | ens ungdomsskole   202<br>Ansvar<br>2000<br>ens ungdomsskole   202 | Grunnskole   INNGÅEND<br>Tjeneste<br>202<br>Grunnskole   AVGIFTSFI | DE MVA 25% Prosjekt Prosjekt RI OMSETNING | Mva kode<br>109 |  |

Her bestemmer du hvilket beløp eller hvor mange prosent som skal belastes på den enkelte kontering. Du kan splitte i mange konteringslinjer og systemet klarer automatisk å tilpasse den øverste linjen slik at summen av linjene alltid vil bli lik beløpet på artikkelnivået.

Dersom du kjøper inn til to vidt forskjellige enheter med ulike budsjettansvarlige osv, vil det ikke være hensiktsmessig å benytte denne splittefunksjonen, da bør du heller lage to handlevogner, en for hver enhet. Men i tilfelle en enhet kjøper inn varer som skal benyttes til forskjellige ting (skolemateriell og kontormateriell) eller enheten splitter på to ulike tjenester (vann og avløp), kan det gjøres her.

## Endre leveringsdato

Du kan også endre leveringsdato på den enkelte linje. Denne kan være forskjellig fra leveringsdato for leverandøren:

| KOPIP A4 80G SCANDICOPY | MULTIFUNK |
|-------------------------|-----------|
| Leveringsdato           |           |
| 08.07.2016              |           |
| TEGNESTIFTER ASS FARGE  | R         |
| Leveringsdato           |           |
| 08.07.2016              |           |
| FLEECEJAKKE ANTIPILLING | SORT      |
| Leveringsdato           |           |
| 08.07.2016              | <b>1</b>  |

Hvis man ikke gjør noen endringer her, vil leveringsdatoen på hver enkelt leverandør I handlevognen være gjeldende.

| Leverandør          | Ordretotal eks.mva | Leveringsdato | Beskjed |
|---------------------|--------------------|---------------|---------|
| NORENGROSISTEN - SB | 535,52 NOK         | 08.07.2016    | D       |
| UNIVER              | 1 600,00 NOK       | 08.07.2016    | D       |

#### **Endre leveringsadresse**

Dersom avdelingen har flere alternative leveringsadresser, kan disse velges ved å klikke på rullegardinen under leveringsadresse. Hvis avdelingen kun har en leveringsadresse, vil dette feltet være låst. Dersom din bruker er tilknyttet en spesiell leveringsadresse er det denne som vil fremkomme.

| Navn på<br>Handlevogn | Kontorrekvisita                                                     | Nytt internt notat                      |             |
|-----------------------|---------------------------------------------------------------------|-----------------------------------------|-------------|
| Selskap               | 280 - Cato kommune                                                  |                                         | Legg til    |
| Forbruksenhet         | UNGDOMMENS UNGDOMSSKOLE                                             |                                         |             |
| *Leveringsadresse     | Hovedadresse, SKOLEVEIEN 33, 1625 M<br>UNGDOMMENS UNGDOMSSKOLE, SKO | IANSTAD<br>DLEVEIEN 33, LAGER 3 ETG, 10 | 625 MANSTAD |

Det er ikke mulig å vedlikeholde leveringsadressene i webmodulen, så om du mangler en adresse eller en adresse er feil, må du melde det inn til en systemadministrator.

## Engangs leveringsadresse på en handlevogn

Bruker kan nå registrere en engangs leveringsadresse for handlevognen. Dette for de tilfellene hvor leveringsadressen registrert på aktuell enhet/avdeling ikke kan benyttes. Eksempel på dette kan være hvis man bestiller blomster til en ansatt som man ønsker levert på hjemmeadressen.

NB! For integrerte leverandører anbefaler vi ikke at leveringsadressen endres da disse er benytter GLN.

Ved å trykke på + på leveringsadressen vil bruker kunne registrere aktuelle leveringsadresse.

|                                 |                       |                    |         |                    |                         |             |                                       | $\langle$                             | Tilbake           |
|---------------------------------|-----------------------|--------------------|---------|--------------------|-------------------------|-------------|---------------------------------------|---------------------------------------|-------------------|
| Artikkelnavn                    | Leverandør            | Artikke            | Inr     | Merker             | Enhetspris              | Antall      | Linjesum                              |                                       |                   |
| AVTALEBOK TIMEDAGBOKEN GRÂ I    | MSKINN NORENGROSISTEN | - <u>SB</u> 110525 | 5       | 《 스 🔒              | 298,00 NOK / 1,00 STM   | c 1,00      |                                       | 298,00 NOK                            | <b>4 D û</b>      |
| □ Vis kontering □ Vis leverings | lato                  |                    |         |                    |                         |             | Sum eks.mva:<br>mva:<br>Sum inkl.mva: | 298,00 NOK<br>74,50 NOK<br>372,50 NOK |                   |
| *Navn på Handlevogn             | Splittet kontering    |                    |         | Nytt internt notat |                         |             |                                       | Send                                  | t til godkjenning |
| Selskap<br>Forbruksenhet        | 280 - Cato kommune    |                    |         | 1                  |                         | Legg til    |                                       | Fle                                   | ere funksjoner v  |
| Leverandør                      | Ordretotal eks.mva    | Leveringsdato      | Beskjed | Etterregistrering  | Automatisk varemottak 🕈 | Fakturaflyt |                                       |                                       |                   |
| NORENGROSISTEN - SB             | 298,00 NOK            | 11.09.2017         |         |                    |                         |             |                                       |                                       |                   |

Skriv inn leveringsadresse og postnummer.

|                                 |                           |               |            |        |                   |            |                       |             |                      |                         | Tilbake           |
|---------------------------------|---------------------------|---------------|------------|--------|-------------------|------------|-----------------------|-------------|----------------------|-------------------------|-------------------|
| rlikkelnavn                     | Leverandør                |               | Artikkelnr |        | Merker            | Enhetspris |                       | Antali      | Linjesum             |                         |                   |
| VTALEBOK TIMEDAGBOKEN GRÅ       | IM SKINN NORENGROSISTEN - | SB            | 110525     |        | < ⇔ 🖪             |            | 298,00 NOK / 1,00 STM | 1,00        |                      | 298,00 NOK              | 4D1               |
| □ Vis kontering □ Vis leverings | dato                      |               |            |        |                   |            |                       |             | Sum eks.mva:<br>mva: | 298,00 NOK<br>74,50 NOK |                   |
|                                 |                           |               |            |        |                   |            |                       |             |                      |                         |                   |
| Navn på Handlevogn              | Splittet kontering        |               |            |        | Nytt internt nota | ţ.         |                       |             |                      | Ser                     | nd til godkjennin |
| Selskap                         | 280 - Cato kommune        |               |            |        |                   |            |                       | Logg Bl     |                      | F                       | lere funksioner   |
| Forbruksenhet                   | UNGDOMMENS UNGDOMS        | SKOLE         |            |        |                   |            |                       | Legg u      |                      |                         |                   |
| Navn                            | Ĩ.                        |               |            | Θ      |                   |            |                       |             |                      |                         |                   |
| Adresse                         | Adresse                   |               |            |        |                   |            |                       |             |                      |                         |                   |
|                                 |                           |               |            |        |                   |            |                       |             |                      |                         |                   |
|                                 |                           |               |            |        |                   |            |                       |             |                      |                         |                   |
| * Postnr/Sted                   | 0000                      |               |            |        | - I               |            |                       |             |                      |                         |                   |
| Leverandør                      | Ordestatal also mun       | Leveringedete |            | Dealda | t Citer istrerin  | g 🛛 🛛 Auto | matisk varemottak 🛛   | Fakturaflyt |                      |                         |                   |
| NORENGROSISTEN - SB             | 298,00 NOK                | 11.09.2017    |            |        |                   |            |                       |             |                      |                         |                   |

#### Beskjed til leverandør/internt notat

#### Beskjed til leverandør

Det er mulig å legge inn en melding til alle leverandører og interne lagre på et overordnet nivå. For å få skrive slike meldinger trykker man på beskjed til høyre for leverandøren eller lageret i handlevognen.

| Leverandør          | Ordretotal eks.mva | Leveringsdato | Beskjed |
|---------------------|--------------------|---------------|---------|
| NORENGROSISTEN - SB | 535,52 NOK         | 08.07.2016    | D       |

Da trykker du på arket 🖵 til høyre på den enkelte linje. Når det er lagt til en tekst vil arket få følgende utseende 📮 .

#### Internt notat

Meldinger som bare er ment til for eksempel godkjenner av handlevognen, legger du i feltet «Nytt internt notat». Skriv inn notat og trykk «Legg til». Når du har trykket «Legg til» blir notatet lagret, og boksen tømmes slik at du kan skrive et nytt notat. Når et saksgangsnotat er lagt til, kan det ikke slettes eller redigeres.

| Navn på<br>Handlevogn | Kontorrekvisita                  | Nytt internt notat                 |  |  |
|-----------------------|----------------------------------|------------------------------------|--|--|
| Selskap               | 280 - Cato kommune               | Legg t                             |  |  |
| Forbruksenhet         | UNGDOMMENS UNGDOMSSKOLE          | 08.07.2016 12:42 Cato Ruud Melding |  |  |
| Leveringsadresse      | Hovedadresse, SKOLEVEIEN 33, 1€~ | Sjekk konteringen                  |  |  |

#### Merk ordre for fakturaflyt

Før handlevog sendes til godkjenning kan brukere som har denne fullmakten i brukerrollen huke av for fakturaflyt. Da vil fakturaen gå til attestering i stedet for overføring, dersom parametre i fakturabehandling skulle tilsi dette.

| Leverandør            | Ordretotal eks.mva | Leveringsdato | Beskjed | Etterregistrering | Fakturaflyt |
|-----------------------|--------------------|---------------|---------|-------------------|-------------|
| DYNETREKKSPESIALISTEN | 81,00 NOK          | 15.08.2017    | D       |                   | Ø           |

## Vedlegg

Det er mulig å legge inn vedlegg til leverandør på varelinje. Dette gjøres ved å trykke på ikonet for

vedlegg <sup>4</sup> til høyre for notat på den enkelte linje. Du får da dette bildet der du kan søke fram aktuelt vedlegg du vil knytte inn ved å trykke på «Browse». Legg inn ønsket beskrivelse og trykk Last opp. Hvis du ikke legger inn beskrivelse vil filnavnet bli benyttet.

| Hand           | llevogn         |                       |            |              |                 |        |        |          |       |      |   |
|----------------|-----------------|-----------------------|------------|--------------|-----------------|--------|--------|----------|-------|------|---|
|                |                 |                       |            |              |                 |        |        |          | Tibal | ke . |   |
| Artikkel       | navn            | Leverandar            | Artikkelnr | Merker       | Enhetspris      | Antail | Linje  | sum      |       |      |   |
| KOPII<br>OPY I | Vedlegg         |                       |            |              |                 |        |        |          |       | ×    | 8 |
| TEGN           | Filnavn         |                       | 80         | skrivelse    |                 |        | Bruker | Dato     |       |      | Û |
| Пм             | 12000003.xml    |                       | Ð          | sempel på o  | rdrebekreftelse |        | CARU   | 08.07.16 | 舍     |      |   |
|                | AproKatalog - H | KatalogiD, Gammel xml | Ð          | csempel på k | atalog          |        | CARU   | 08.07.16 | Û     |      |   |
|                | Veig fil        | Ingen 11 valgt        |            | Eksempel på  | katalog         |        |        | Last opp |       |      |   |
| *Nav<br>Han    |                 |                       |            |              |                 |        |        |          |       |      |   |
| Set            |                 |                       |            |              |                 |        |        |          |       |      |   |

For en epostleverandør kommer vedlegget til syne som et eget dokument ved siden av bestillingen i eposten. I eksempelet under er vedlegget et excel-ark, men her takles de vanlige filformatene som doc, docx, pdf osv.

| Til:  |      | Kari Johansen                           |                                   |
|-------|------|-----------------------------------------|-----------------------------------|
| Kopi: |      |                                         |                                   |
| Emne: | Be   | stilling 1200051 fra Helse - testselska | ар                                |
| Meld  | ling | 103 kB                                  | lest import til 3 vuu.xlsx (9 kB) |

Se vedlagte bestilling

Også standardteksten i eposten kan justeres/tilpasses av systemadministratorene. Her i eksempelet er den «Se vedlagte bestilling».

#### **Etterregistrering av ordre**

I noen tilfeller behøver du å registrere en ordre uten at det blir sendt en bestilling til leverandøren. Dette kan forekomme i tilfeller hvor du allerede har skaffet varen eller mottatt tjenesten og ønsker å registrere en ordre slik at den kan brukes til fakturamatch. Handlevognen vil gå til godkjenning på vanlig måte, men etter at godkjenningen er utført vil det hverken bli sendt bestilling til leverandøren eller e-post til bestilleren.Det er viktig at leverandøren får beskjed om innkjøpsordrenummeret som skal benyttes på faktura og at varemottaket blir utført for at fakturaen skal kunne matches.

| Handlevogn             |                    |                          |             |           |           |            |          |            |                                          |                                                  |       |
|------------------------|--------------------|--------------------------|-------------|-----------|-----------|------------|----------|------------|------------------------------------------|--------------------------------------------------|-------|
|                        |                    |                          |             |           |           |            |          |            |                                          | Tibaki                                           | •     |
| Artikkelnavn           | Leverar            | nder                     | Artikkelnr  | Merker    | Enhet     | spris      |          | Antali     | Linjesum                                 |                                                  |       |
| EORPROSJEKT W/S        | BYGGE              | KONSULENTENE             | 4542        | <6B       | 95 000    | 0,00 NOK / | 1,00 STK | 1,00       |                                          | 95 000,00 NOK                                    | 400   |
| □ Vis kontering [      | □ Vis leverin      | gsdato                   |             |           |           |            |          |            | Sum<br>eks.mva<br>mva<br>Sum<br>inkl.mva | 95 000,00 NOK<br>23 750,00 NOK<br>118 750,00 NOK |       |
| "Navn på<br>Handlevogn | Etterreg           | istrering av konsuler    | ntikjøp VV: | Nytt inte | emt notat |            |          |            |                                          | Send til godkje                                  | nning |
| Selskap                | 280 - Cato         | kommune                  |             |           |           |            | Legg     | 81         |                                          | Flere funksjo                                    | ner 🛩 |
| Forbruksenhet          | TEKNISK<br>BARNES# | DRIFT BYGG - BAJ<br>KOLE | WSEN        |           |           |            |          |            |                                          |                                                  |       |
| *Leveringsadresse      | Hovedad            | resse, BAMSEBYV          | EIEN 10~    |           |           |            |          |            |                                          |                                                  |       |
| Leverander             |                    | Ordretotal eks.mv        | a Lever     | ingsdato  |           | Beskjed    | Etterre  | gistrering |                                          |                                                  |       |
| BYGGEKONSULE           | NTENE AS           | 95 000,00 N              | 08.0        | 07.2016   |           | D          | Ø        |            |                                          |                                                  |       |

Etterregistrering av ordre er kun tilgjengelig for brukere som har rettigheter til dette via sin brukerrolle i den aktuelle forbruksenheten.

## Fjerne varelinjer eller korrigere antall på varelinje

Trykk på knappen til høyre på varelinjen for å fjerne en varelinje:

ŵ

Endre antall ved å skrive direkte inn i antall-feltet og gå ut av feltet, totalsum blir da oppdatert automatisk.

#### Tøm handlevogn

Hvis du ønsker det, kan du tømme hele handlevognen og begynne å søke frem artikler på ny. Velg «Tøm handlevogn» fra nedtrekkslisten «Flere funksjoner». Tømming av handlevogn kan ikke angres.

|               | Flere funksjoner      |
|---------------|-----------------------|
| Opprett priva | at handleliste        |
| Opprett forb  | ruksenhet handleliste |
| Abonnemen     | t                     |
| Vis ordrehist | torikk                |
| Slett handle  | vogn                  |
| Tøm Handle    | vogn                  |

#### Slette handlevogn

Du kan også slette en handlevogn som ikke har blitt sendt enda. Velg «Slett handlevogn» fra nedtrekkslisten «Flere funksjoner».

|              | Flere funksjoner      |
|--------------|-----------------------|
| Opprett priv | at handleliste        |
| Opprett forb | ruksenhet handleliste |
| Abonnemen    | it                    |
| Vis ordrehis | torikk                |
| Slett handle | vogn                  |
| Tøm Handle   | evogn                 |

Du vil også måtte bekrefte at du virkelig vil slette handlevognen før den blir slettet. Sletting av en handlevogn kan ikke angres. Ved sletting av handlevogn vil du få denne advarselen:

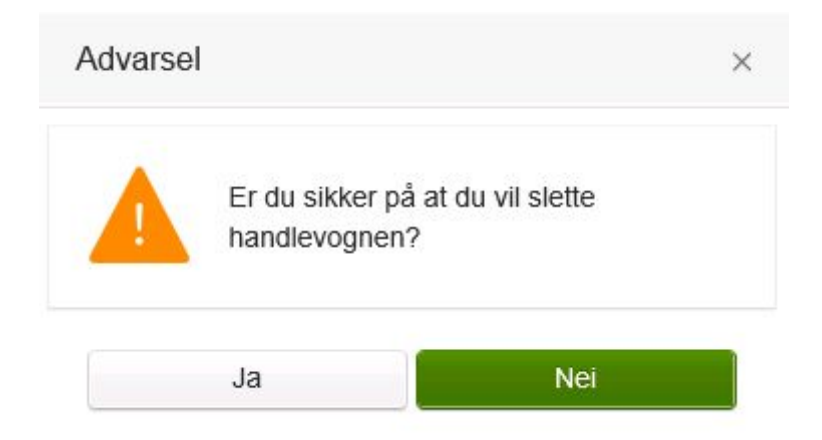

#### **Overstyring av leverandør/lager**

Dersom systemet er satt opp med mulighet for å overstyre leverandør eller lager (fra annet lager eller fra leverandør på varer med lokal forsyning), blir enhet endret fra minsteenhet til innkjøpsenhet, og pris endret fra kostpris til innkjøpspris.

Når du velger «Vis lagervalg» er det en mulighet for å overstyre lager ved å klikke på «Velg lager» på hver enkelt linje. Du kan da velge å kjøpe fra et annet lager eller fra hovedleverandør.

| ld                         | Artikkel                                               | Antall             | Enhet         |      |
|----------------------------|--------------------------------------------------------|--------------------|---------------|------|
| 10003                      | KLUT JONMASTER PRO 32X32<br>HVIT. FORPAKNING A 20 STK. | 1,00               | EA            |      |
| Bestill fra Lag            | jer:                                                   |                    |               |      |
| ld                         | Lagemavn                                               | Beholdning         | Lagerenhet    |      |
| 2 BJØRNEN SYKEHJEM - LAGER |                                                        | 0,00               | EA            | Velg |
| Bestill fra lev            | erandør:                                               |                    |               |      |
| Nr                         | Leverandørnavn                                         |                    | Innkjøpsenhet |      |
| 10047                      | NORENGROSISTEN AS                                      |                    | PK            | Velg |
|                            | Merk at det er forskjell mellom innkjøpse              | nheten fra leverar | ndør og       |      |

Hvis du endrer fra lager til hovedleverandøren vil pris og enhet samt linjesum endres. I tilfellet over vil du gå fra å bestille enkle flasker fra hovedlageret til å bestille PK med 20 kluter direkte fra hovedleverandøren.

# HANDLELISTER

Handlelister gjør det enklere å ha oversikt på ofte bestilte artikler slik at du slipper å søke frem de enkelte artiklene hver gang. Handlelister kan bestå av artikler som du bestiller ofte men kan også brukes til huskeliste for spesielle varer som bestilles en gang i mellom. Det kan være naturlig å bygge opp en handleliste på i forhold til lagerført sortiment, leverandør eller kontrakt.

Handlelister finner du under fanen «Handle».

| Artikkelsøk Handlelister Formular Eksterne netitut | kkter                   |               |
|----------------------------------------------------|-------------------------|---------------|
| Handlelister -                                     |                         |               |
| Navn                                               | Forbruksenhet           | Туре          |
|                                                    |                         | Velg type × + |
| 🛣 Favoritier                                       |                         |               |
| Handieliste kontorrekvisita                        | UNGDOMMENS UNGDOMSSKOLE | Forbruksenhet |
| Renhold                                            |                         | Global        |

Du kommer inn til en liste hvor du kan få opp opptil fire ulike typer handlelister.

| Туре       | Beskrivelse                                    | <b>Oppdateres</b> av |
|------------|------------------------------------------------|----------------------|
| Privat     | Dine egne handlelister som bare du har         | Deg selv             |
|            | tilgang til                                    |                      |
| Avdeling   | Handlelister som blir delt av alle bestillerne | Alle bestillere på   |
|            | på avdelingen                                  | avdelingen           |
| Global     | Handlelister som har blitt gjort tilgjengelige | Systemadministratore |
|            | av innkjøpsavdelingen                          | r                    |
| Favoritter | Liste over alle artikler som du har            | Deg selv             |
|            | favorittmarkert                                |                      |

Valget og tilgang til handlelistene finner du i venstre del av bildet. Dette bildet gir deg en oversikt over dine egne handlelister, samt felles handlelister for din forbruksenhet hvis denne funksjonen er valgt. Du kan skifte mellom å vise alle, private, forbruksenhet og globale ved å filtrere på «Type» handleliste.

## Administrere handlelister

For å opprette en ny handleliste, kreves det at du har lagt en eller flere artikler i en handlevogn. Gå til handlevognen, velg nedtrekkslisten «Flere funksjoner» og velg enten «Opprett privat handleliste» eller «Opprett forbruksenhet handleliste».

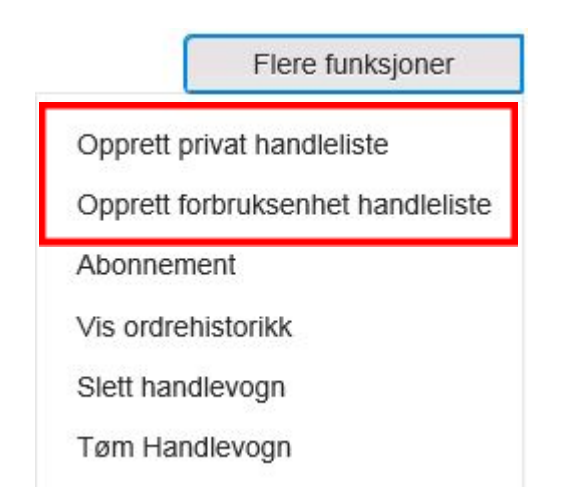

Gi et navn på handlelisten, som beskriver innholdet. Ta stilling til om handlelisten kun skal være tilgjengelig for deg, eller om den skal kunne brukes av alle andre brukere i din forbruksenhet. Endring av navn og øvrig vedlikehold av handlelistene gjør du ved å gå inn på selve handlelista etter at den er opprettet. Når en handlevogn er lagret som en handleliste kan du enten behandle handlevogna videre, eller slette den.

## **Rediger handlelister**

Inne i redigeringsmodus i handlelisten kan du gjøre mange type endringer, slik som å fjerne rader, endre foreslått antall og hvilken avdeling handlelisten tilhører. Endringer som gjøres lagres fortløpende etter hvert som de blir registrert, og det er ingen lagreknapp i dette bildet.

Etter at handlelisten er opprettet kan du endre kontering på artikkellinjene, slik at du får en alternativ kontering som avviker fra standardkonteringen. Da vil denne alternative konteringen bli benyttet hver gang du legger til artikler fra handlelisten, slik at du slipper å kontere om for hver bestilling. Når du skal gjøre endringer på en handleliste, skal du åpne handlelisten og klikke «Rediger handlelisten». Merk av i «Vis kontering» på hodenivå og endre konteringen på en linje ved å klikke «Endre / Splitt».

| Handleliste                                    |                                                              |                                |                                      |                                          |       |          |               |              |
|------------------------------------------------|--------------------------------------------------------------|--------------------------------|--------------------------------------|------------------------------------------|-------|----------|---------------|--------------|
|                                                |                                                              |                                |                                      |                                          |       |          | Tibake        |              |
| Artikkeinavn                                   | Leverander                                                   | Artikkelnr                     | Merker                               | Enhetspris                               | Antal | Linjesum |               |              |
| KOPIP A4 80G SCANDIC<br>OPY MULTIFUNK          | NORENGROSISTEN - SB                                          | 67552                          | <6B                                  | 97,60 NOK / 1,00 KRT                     | 5,00  |          | 488,00 NOK    | 1            |
| 1100 Kontormatriell   20                       | 000 Ungdomens ungdomsskol                                    | e   202 Grunr                  | nskole   AVGIF1                      | TSFRI OMSETNING                          |       |          | En            | tre / Splitt |
| BREVORDNER PL A4 AM                            | NORENGROSISTEN - SB                                          | 256002                         | <0B                                  | 389,50 NOK / 1,00 KRT                    | 1,00  |          | 389,50 NOK    | -            |
| 1100 Kontormatriell   20                       | 000 Ungdomens ungdomsskol                                    | e   202 Grunn                  | nskole   AVGIF1                      | TSFRI OMSETNING                          |       |          | ED            | tre / Splitt |
| KLADDEBLOKK A4 55G<br>RUTER LIMT 100BLAD       | NORENGROSISTEN - SB                                          | 262605                         | <6B                                  | 152,90 NOK / 1,00 FRP                    | 1,00  |          | 152,90 NOK    | 宦            |
| 1100 Kontormatriell   20                       | 000 Ungdomens ungdomsskol                                    | e   202 Grunn                  | nskole   AVGIF1                      | TSFRI OMSETNING                          |       |          | Ens           | tre / Spitt  |
| KAFFE KRONE GULL 25<br>G FILTERMALT            |                                                              | 282142                         | <0B                                  | 78,19 NOK / 1,00 KRT                     | 1,00  |          | 78,19 NOK     | Ē            |
| 50% - 1100 Kontormatr<br>50% - 1100 Kontormatr | iell   2000 Ungdomens ungdor<br>iell   2000 Ungdomens ungdor | msskole   202<br>msskole   202 | 2 Grunnskole   A<br>2 Grunnskole   I | AVGIFTSFRI OMSETNING<br>NNGÅENDE MVA 25% |       |          | Ens           | tre / Splitt |
| Vis kontering                                  |                                                              |                                |                                      |                                          |       |          |               |              |
| Kontering for nye ar                           | tikler                                                       |                                |                                      |                                          |       |          |               |              |
| Endre kontering                                | Endre kontering på ek                                        | sisterende lin                 | jer                                  |                                          |       |          |               |              |
| "Navn på                                       | Handleliste kontorrekvisita                                  |                                |                                      |                                          |       |          | Elera funkcia |              |

Du kan også legge til ytterligere artikler i en eksisterende handleliste. Gå til artikkelsøk, søk frem artikkelen du ønsker å legge til og klikk på «Handleliste». Da kan du velge den handlelisten du ønsker å legge artikkelen til i.

#### **Bruke handlelister**

Når du har laget ferdig en handleliste kan du begynne å bestille fra denne. Eventuelt kan du benytte en global handleliste eller en felles handleliste for forbruksenhet. Finn frem handlelisten fra «Handle» og «Handlelister». Her ligger den samme funksjonaliteten for å legge til artikler til handlevognen som du kjenner fra artikkelsøk. Det ligger også et foreslått antall som du kan benytte, men du kan også overstyre dette. Når du velger å legge til en artikkel fra handlelisten, legges dette til i den aktive handlevognen på vanlig måte. Hvis det ligger artikler i handlevognen fra tidligere, vil det samles opp i samme handlevogn. Du kan derfor godt kombinere artikler fra ulike handlelister og fra vanlig artikkelsøk og formularkjøp i en handlevogn.

| * Favoritter   |                      |                  |            |         |              |         |                    |      |                      |
|----------------|----------------------|------------------|------------|---------|--------------|---------|--------------------|------|----------------------|
| Handleliste ko | ntorrekvisita        |                  | 2          | UNGDOMM | ENS UNGDO    | MSSK    | OLE                |      | Forbruksenhet        |
| Handle         | liste kontorrekvisit | а                |            |         |              |         |                    |      |                      |
| <b>Filter</b>  | Velg leverandør      | × • Veig varegn  | ppe        | × •     | Velg produkt | kiassiń | sening ж.+         |      |                      |
|                |                      |                  |            | Leg     | g til alle   |         | Sammeridgn         | 1    | Rediger handlelisten |
|                | Artikkelnavn         | Leverandør       | Artikkeinr |         | Merker       | Θ       | Enhetspris         |      |                      |
|                | BREVORDNER PLA4      | NORENGROSISTEN - | 100000     |         |              |         | 1011010-0024/07/11 | 14:5 | 1,00                 |
|                | ANTRASITT 2R 8CM     | \$B              | 256002     |         | RECI         |         | 389,50 NOK / 1,00  | KRT  | Kjap 🕎 🗸             |
|                | KAFFE KRONE GULL     | NORENGROSISTEN - |            |         |              |         |                    |      | 1,00                 |
|                | 250G FILTERMALT      | \$B              | 282142     |         | reol         |         | 78,19 NOK / 1,00 ) | RT   | Kjøp 🕎 🗸             |
|                | KLADDEBLOKK A4       | NORENGROSISTEN - |            |         |              |         |                    |      | 1,00                 |
| DE             | 100BLAD              | \$B              | 262605     |         | H & OL       |         | 152,90 NOK / 1,00  | FRP  | Kjøp 🕎 🗸             |
| . 2            | KOPIP A4 80G         | NORENGROSISTEN - |            |         |              |         |                    |      | 5,00                 |
| 1 mars         | MULTIEUNK            | S8               | 67002      |         | weat         |         | 97,60 NOK / 1,00 ) | ORT. | Kjep 🕎 🗸             |

## Favoritter

Du kan også favorittmarkere artikler. Ved å trykke på stjernen ved en aktuell artikkel, endrer den farge fra grå til gul og blir markert som en favoritt for deg. Favorittene legger seg tilgjengelig sammen med handlelistene, men dette er en enklere funksjonalitet og man har ikke de samme mulighetene som for handlelister.

| Artikkelsø      | Handlelister    | ormutar        |            |            |                      |                      |                   |
|-----------------|-----------------|----------------|------------|------------|----------------------|----------------------|-------------------|
| Handleliste     | н <i>ч</i>      |                |            |            |                      |                      |                   |
| Navn            |                 |                |            | Forbruksen | het                  |                      | Туре              |
|                 |                 |                |            |            |                      |                      | Forbruksenhet × + |
| * Favoritier    |                 |                |            |            |                      |                      |                   |
| Handieliste kor | ntorrekvisita   |                |            | UNGDOMM    | ENS UNGDOMSSK        | OLE                  | Forbruksenhet     |
| Favoritte       | Velg leverandør | × • Veig var   | egruppe    | х •        | Veig produktiklassif | senng x •            |                   |
|                 |                 |                |            |            |                      | Legg til alle        | Sammenlign        |
|                 | Artikkelnavn    | Leverandør     | Artikkelnr |            | Merker               | Enhetspris           |                   |
|                 | AVTALEBOK       | NORENGROSISTEN | -          |            | +                    |                      | 1,00              |
| E               | IMEDAGBOREN GRA | SB             | 110525     |            | # 1000U              | 257,00 NDK / 1,00 ST | Kjep 😰 🗸 🗸        |

For å fjerne favorittmarkeringen av en artikkel, trykker du på stjernen en gang til. Da går den fra å være blå til å bli hvit igjen.

# FORMULARKJØP

Dersom du ikke finner det rette produktet ved å søke etter det, vil du kunne spesifisere det i fritekst via menyvalget «Formular» under «Handle». Dette kan også benyttes der hvor leverandørene ikke har varekatalog og skal motta ordre på eksempelvis e-post.

Det vil minimum være tilgang til «generell mal» under valget for Formular. Men det er også mulighet for at virksomheten din legger til rette spesielle formularer (Smarte formular) og Smarte formular knyttet til leverandør/artikkel. Smarte formularer gjør at du kan få støtte til å huske på riktige og viktige opplysninger som leverandøren behøver når du skal bestille visse typer varer og tjenester.

Hvis det er laget flere formularer, bør det legges på et navn og beskrivelse som angir mer hva formularet er tenkt brukt til. Du vil også se når formularet er opprettet og hvem som opprettet det.

| Visma Enterprise     | Hjem Meg selv       | Medarbeidere                | eHandel        | Fakturaer       | Økonomi          | ві                   |
|----------------------|---------------------|-----------------------------|----------------|-----------------|------------------|----------------------|
| Handle Godkjenning   | Komplettering Varen | ottak Arkiv Mine            | parametere     | Superbruker     |                  |                      |
| Handle               |                     |                             |                |                 |                  | 280 - Cato Kommuni   |
|                      |                     |                             | Internord      | re (BJØRNEN SY) | KEHJEM - AVDELIN | IG DEW Ny handlevogn |
|                      |                     |                             | *Navr          | ê.              | Konsulenttjenes  | ste                  |
|                      | Energy Constant     | Electorea collisidatear     | *Forb          | ruksenhet       | TEKNISK DRIFT    | T BYGG - 50023 v     |
| Formular •           | Political           | Exsience neuronitates       |                |                 |                  | Opprett              |
| Mal                  | Туре                |                             |                |                 | Opprette         | et Opprettet av      |
| GENERELL MAL         | Generell - ulik     | e typer kjøp                |                |                 |                  |                      |
| 100                  | STØVEL VIKI         | NG.STØVEL VERN IND          | USTRY ORANGE   | E-SORT          | 03.02.14         | 4 Cato Ruud          |
| BYGG OG ANLEGGSPROSJ | EKT Dette formula   | et benyttes til bygg og a   | nleggsarbeider |                 | 26.01.15         | 5 Cato Ruud          |
| JENSEN RØRLEGGER     | Benyttes til be     | stilling av rørlegger       |                |                 | 12.05.15         | 5 Cato Ruud          |
| VARE OG TJENESTEKJØP | Brukes til besl     | illing av varer og tjeneste | R.             |                 | 27.05.15         | 5 Cato Ruud          |

## Generell mal

Ved å klikke på «Formular» og «generell mal» har du anledning til å bestille artikler som ikke ligger i systemets lokale kataloger, men som leverandøren likevel har i sitt sortiment.

| Leverande            | ar                              |                 | BYGGEKONS    | SULENTENE AS | i × +  | Avtale         | Autaie | я |
|----------------------|---------------------------------|-----------------|--------------|--------------|--------|----------------|--------|---|
| Produkt/T)<br>(navn) | jeneste                         | Forprosjekt VVS |              |              |        | Artikkelnummer | 1245   |   |
| Antali 1,00          |                                 |                 |              | *Enhet       | Stylok | ×              |        |   |
| Enhetspris           | Enhetspris (eks. mva) 95 000,00 |                 | NOK          | Mva          | 25.00% |                |        |   |
| Notat/Besi           | krivelse                        | Forpro          | sjekt svømme | hall         |        |                |        |   |
| Kontering            |                                 |                 |              |              |        |                |        |   |
| Ad                   | Ansvat                          | Tjeneste        | Prosjekt     | Mva.kode     |        |                |        |   |
| 1288                 | 4007                            | 315             | BY1000       | 109          |        |                |        |   |

Felter merket med rød stjerne er obligatoriske. Velg først leverandør fra leverandørreskontroen, beskriv deretter produkt/tjeneste, legg inn antall, enhet og enhetspris.

I formular som ikke er knyttet til artikkel, kan man ikke legge inn fast kontering. Dersom Mva hentes fra leverandør foreslås standard kontering som ligger på Mva-kode på leverandøren. Er MVA-koden avvikende på artikkelen endrer du Mva-kode på den enkelte artikkel når du oppretter formularet.

Standard enhet er «STK», men dette kan du endre hvis ønskelig. Pris angis pr. enhet. Det er også mulig å beskrive artikkelen ytterligere i feltet «Notat/Beskrivelse». Angi til slutt kontering og trykk på knappen «Legg i handlevogn». Artikkelen vil deretter bli lagt til i handlevognen. Feltene blankes ut og gir deg mulighet for å spesifisere en ny artikkel til samme leverandør.

Visma anbefaler at du legger inn leverandørens artikkelnummer og riktig Mva på artikkelen dersom du kjenner dette for å få faktura match.

## Smarte formular

Går du inn på et spesifikt opprettet formular kan det være opprettet nye felt i formularet. Feltene kan variere ut fra hvordan formularet er opprettet og tilrettelagt. Formularene vedlikeholdes av systemadministratorer, men du som bruker kan få tilgang til formularene på webben. Når du trykker på malnavnet «Tolketjeneste», kommer du inn i et bilde som kan se for eksempel slik ut:

| GENERELL MAL                 |                                                                                                    | Generell -              | ulike typer kjøp    |                 |                  |                |           |
|------------------------------|----------------------------------------------------------------------------------------------------|-------------------------|---------------------|-----------------|------------------|----------------|-----------|
| 100                          |                                                                                                    | STØVEL                  | VIKING.STØVEL       | VERN INDUS      | STRY ORANGE-SORT | 03.02.14       | Cato Ruud |
| BYGG OG ANLEGGSPR            | OSJEKT                                                                                                    | Dette form              | ularet benyttes     | til bygg og ank | eggsarbeider     | 26.01.15       | Cato Ruud |
| JENSEN RØRLEGGER             |                                                                                                    | Benyttes t              | il bestilling av rø | rlegger         |                  | 12.05.15       | Cato Ruud |
| FOLKETJENESTE                |                                                                                                    | Bestilling a            | av tolketjenester   |                 |                  | 08.07.16       | Cato Ruud |
| VARE OG TJENESTEKJ           | ØP                                                                                                    | Brukes til I            | bestilling av vare  | er og tjenester |                  | 27.05.15       | Cato Ruud |
| TOLKETJENE                   | STE                                                                                                    |                         |                     |                 |                  |                |           |
| *Leverandar                  | AKRO                                                                                                    | BAT AS - 100            | 14                  | ××              | Avtale           | Avtale         |           |
| * Produkt/Tjeneste<br>(navn) | Tolk                                                                                                    |                         |                     |                 | Artikkelnummer   | 1245           |           |
| * Antall                     | 3,00                                                                                                    |                         |                     |                 | *Enhet           | Time           |           |
| *Enhetspris (eks. mva)       | 890,00                                                                                                    | )                       |                     | NOK             | Mva              | 25.00%         |           |
| * Språk                      | Spans                                                                                                    | ¢.                      |                     | ~               | * Oppmatested    | PPT - Rådhuset |           |
| *Oppmøtetid                  | 12:00                                                                                                    |                         |                     |                 | * Oppmøtedato    | 14.07.2016     |           |
|                              |                                                                                                    | Developed               |                     |                 |                  |                |           |
| Kontering                    | The state of the state of the s | ACCESSION OF THE OWNER. | THING RUSHE         |                 |                  |                |           |

I formularet over har det blitt tilgjengeliggjort spesielle felter som skal angis på denne typen bestillinger. All informasjon du legger inn her vil kommer med på innkjøpsordren som blir sendt til leverandøren. «Språk» er en nedtrekksliste hvor du kan velge mellom alle de språkene som kan bestilles. «Oppmøtedato» er et standard datofelt som gjør det lett å velge korrekt dato. «Oppmøtested» og «Oppmøtetid» er rene tekstfelter. Obligatoriske felter er merket med en rød stjerne. Denne rettledningen gjør det enkelt for deg som bruker å legge inn all informasjon som er viktig for leverandøren, slik at du får en tolk som er i stand til å utføre oppdraget.

Visma anbefaler at du legger inn leverandørens artikkelnummer og riktig Mva på artikkelen dersom du kjenner dette for å få faktura match.

#### Smarte formular - knyttet til leverandør/artikkel

Smarte formular kan være knyttet til leverandør/artikkel. I dette eksemplet er «Møtemat» et obligatorisk felt hvor produkt må velges før det legges i handlevognen.

| Søk v         |                 |            |                   | -                                                                                |                        |                      |            |
|---------------|-----------------|------------|-------------------|----------------------------------------------------------------------------------|------------------------|----------------------|------------|
| 10284         |                 |            |                   | Baguett miegg                                                                    | 4                      |                      |            |
| Avansert sa   | 8               |            |                   | Baguett m/skini<br>Karbonadesma<br>Lefse m/egg<br>Rundstykke m/t<br>Smartrad med | ve<br>rbrød<br>brunost |                      |            |
| Resulta       | it: 1 treff     |            | MØTEMAT NORDSJØ ( | Smarbrad med<br>lefse m/laks                                                     | roastbeef              |                      |            |
| <b>Filter</b> |                 |            | * Møternat        | rundstykke m/s                                                                   | ulost<br>kinke         |                      | Sammenligh |
|               | Artikkelnavn    | Leverander |                   | Avbryt                                                                           | - 6                    | OK                   |            |
| Co.           | MOTEMAT NORDS & | ,          |                   |                                                                                  |                        |                      | 1,00       |
|               | CATERING        | NORDSJØ C  | ATERING 23        | 12 4                                                                             |                        | 25,00 NOK / 1,00 STK | Kiep 💟     |

Her er lefse m/laks valgt. Har du smarte formular knyttet til leverandør/artikkel kan artikkelen forhåndskonteres med art og Mva% hentes fra artikel/leverandør.

| Handlevogn                                         |                             |                 |               |                      |        |                                         |              |
|----------------------------------------------------|-----------------------------|-----------------|---------------|----------------------|--------|-----------------------------------------|--------------|
|                                                    |                             |                 |               |                      |        | Tibak                                   | e            |
| Artikkelnavn                                       | Leverandør                  | Artikkelnr      | Merker        | Enhetspris           | Antall | Linjesum                                |              |
| MØTEMAT NORDSJØ CA<br>TERING<br>Ekstra informasjon | NORDSJØ CATERING            | 23              | <3₿           | 30,00 NOK / 1,00 STK | 1,00   | 30,00 NOK                               | 408          |
| Matemat lefse m/laks<br>1115 Matvarer   2000 U     | Ingdomens ungdomsskole   2  | 202 Grunnskok   | e   AVGIFTSFR | II OMSETNING         |        | Er                                      | dre / Splitt |
| Vis kontering                                      | Vis leveringsdato           |                 |               |                      |        | Sum eks.mva: 30,00 NOK<br>mva: 4,50 NOK |              |
|                                                    |                             |                 |               |                      |        | Sum inkl.mva: 34,50 NOK                 |              |
| Kontering for nye ar                               | tikler                      |                 |               |                      |        |                                         |              |
| 2000 Ungdomens uns                                 | gdomsskole   202 Grunnskoli |                 |               |                      |        |                                         |              |
| Endre kontering                                    | Endre kontering på e        | ksisterende lin | jer           |                      |        |                                         |              |
|                                                    |                             |                 |               |                      |        |                                         |              |
| "Navn på<br>Handlevogn                             | CARU 13.07.2016             |                 | Nytt inte     | ent notat            |        | Send til godkj                          | enning       |
| Selskap                                            | 280 - Cato kommune          |                 |               | Legg                 | SI.    | Fiere funksje                           | oner ~       |

# **EKSTERN NETTBUTIKK**

Ekstern nettbutikk også kalt Roundtrip er en bestillingsform som benyttes mot enkelte leverandører. Ved å velge fanen <sup>1</sup>eksterne nettbutikker<sup>1</sup> får du en oversikt over hvilke leverandører som det kan handles hos i eksterne nettbutikker. Når du har vært inne i ekstern nettbutikk og lagt varer i handlevognen tar du disse med tilbake i handlevognen i eHandel hvor varene konteres og bestilles eller sendes til anvisning.

| Visma Enter                | prise Hje    | m Meg       | g selv 🛛 N     | ledarbeidere     | eHandel        | Fakturaer                             | Økonomi     | ВІ          | <u>ن</u> | £.      | Logg av        |
|----------------------------|--------------|-------------|----------------|------------------|----------------|---------------------------------------|-------------|-------------|----------|---------|----------------|
| Handle Goo                 | kjenning Kor | mplettering | Varemottak     | Arkiv M          | ine parametere | Superbruker                           |             |             |          |         |                |
| Handle                     |              |             |                |                  |                |                                       |             |             |          | 280 -   | · Cato kommune |
|                            |              |             |                |                  |                | Fakturaflyt (UNG                      | DOMMENS UNG | DOMSSKOLE - | 50019) ~ | Ny h    | andlevogn      |
|                            |              |             |                |                  |                | Total 81,00 NOK<br>Vis/Skjul produkt( | <u>er)</u>  |             |          | Til han | dlevogn        |
| Artikkelsøk                | Handlelister | Formul      | ar Ekste       | rne nettbutikker | Behovsmel      | dinger 5                              |             |             |          |         |                |
| Leverandørnavn             |              | In          | formasjon om I | everandøren      |                |                                       |             |             |          |         |                |
| AKROBAT AS                 |              |             |                |                  |                |                                       |             |             |          |         | 4              |
| BRØDRENE DAH<br>NETTBUTIKK | - EKSTERN    |             |                |                  |                |                                       |             |             |          |         |                |
| GRØDEM BABYS               | /ØMMING      | SI          | ømmekurs for   | barn             |                |                                       |             |             |          |         |                |
| MESTER GRØNN               | SANDNES      |             |                |                  |                |                                       |             |             |          |         | 4              |
| NORENGROSIST               | EN AS        | D           | atarekvisita   |                  |                |                                       |             |             |          |         |                |
| SKÅRLAND AS                |              |             |                |                  |                |                                       |             |             |          |         | 4              |
| TELENOR MOBIL              |              |             |                |                  |                |                                       |             |             |          |         | Δ              |
| TEST NETBUTIK              |              |             |                |                  |                |                                       |             |             |          |         |                |
| VISMA UNIQUE A             | S            |             |                |                  |                |                                       |             |             |          |         |                |

Velg den leverandøren du skal handle fra ved å klikke på leverandørnavnet. Legg inn kontering og avtale før du trykker på knappen Gå til nettbutikk. Du kan velge mellom de innkjøpsavtalene som er opprettet på leverandøren.

| NORENGRO                                | SISTEN AS                          |                                  | Datarekvisita                           | 1                                      |             |
|-----------------------------------------|------------------------------------|----------------------------------|-----------------------------------------|----------------------------------------|-------------|
| Kontering<br>Art<br>1196<br>1196 Dataut | Ansvar<br>2000<br>tgifter   2000 U | Tjeneste<br>202<br>ngdomens ungo | Prosjekt<br>Prosjekt<br>Iomsskole   202 | Mva kode<br>105<br>Grunnskole   105 IM | INGÅENDE MV |
| Avtale                                  | Avtale                             |                                  |                                         |                                        | × *         |
|                                         | 2901201                            | 14 - Rekvesita (f                | NORENGROSIS                             | TEN AS)                                | ٩           |

For ekstern nettbutikk kan man ikke legge inn fast kontering på den enkelte artikkel. Dette kan endres i handlevognen på den enkelte artikkel.

Dersom Mva hentes fra kombinasjonen leverandør/artikkel foreslås standard kontering som ligger på Mva-kode på leverandøren. Har du avvikende kontering på artikkelen kan du i handlevognen dobbeltklikke på artikkelnavn.

| Handlevogn                                         |                   |            |             |                       |        |            |             |
|----------------------------------------------------|-------------------|------------|-------------|-----------------------|--------|------------|-------------|
|                                                    |                   |            |             |                       |        | Tilba      | ake         |
| Artikkeinavn                                       | Leverandør        | Artikkeinr | Merker      | Ennetspris            | Antall | Linjesum   |             |
| REGISTER PP A4 A-? HVIT<br>175221 ELBA STRONG-LINE | NORENGROSISTEN AS | 85457      | <b>∜</b> ∆₿ | 329,60 NOK / 1,00 KRT | 1,00   | 329,60 NOK | <b>4</b> 90 |

Du kommer da inn i et bilde hvor du kan endre på antall og Mva. Alle andre felt er låst. Det er viktig at riktig mva-kode ligger på den enkelte artikkel for at du skal oppnå fakturamatch.

| Rediger artikkel         |       |                                          |                |        | Tilbake |
|--------------------------|-------|------------------------------------------|----------------|--------|---------|
| *Leverandør              |       | NORENGROSISTEN AS - 10047                | Avtale         | Avtale | ¥       |
| *Produkt/Tjeneste (navn) | REG   | ISTER PP A4 A-? HVIT 175221 ELBA STRONG- | Artikkelnummer | 85457  |         |
| *Antall                  | 1,00  |                                          | *Enhet         | Kasse  | ¥       |
| *Enhetspris (eks. mva)   | 329,0 | 60 NOK                                   | Mva            | 25.00% | ~       |

#### UNSPSC hentes fra ekstern nettbutikk

Dersom leverandøren sender med UNSPSC tilbake med handlevogn når du handler på ekstern nettbutikk vil eHandel slå opp og finne konto/art registrert på tilsvarende artikkelgruppe i eHandel. Bruker slipper da å angi konto/art før man går inn i nettbutikken. La art være blank og gå til nettbutikk og hent tilbake de varene du skal bestille.

| Handle                         |                             |                     |              |                |                       |                                                     |                                  | 280 - Cato kommune                |
|--------------------------------|-----------------------------|---------------------|--------------|----------------|-----------------------|-----------------------------------------------------|----------------------------------|-----------------------------------|
|                                |                             |                     |              |                |                       | UNSPSC ekstern nettb (                              | UNGDOMMENS UNGDOMSSKOLE - 50019) | <ul> <li>Ny handlevogn</li> </ul> |
|                                |                             |                     |              |                |                       | Ingen varer i handlevognen<br>Vis/Skjul produkt(er) | 1                                | Til handlevogn                    |
| Artikkelse                     | ak V Han                    | dielister V Form    | ular Ekstern | e nettbutikker | Behovsmeldinger 1     |                                                     |                                  |                                   |
| Leverandørna                   | avn                         |                     |              | Informa        | asjon om leverandøren |                                                     |                                  |                                   |
| AKROBAT AS                     | S                           |                     |              |                |                       |                                                     |                                  | <b>A</b>                          |
| BRØDRENE                       | DAH - EKSTE                 | ERN NETTBUTIKK      |              |                |                       |                                                     |                                  |                                   |
| GRØDEM BA                      | ABYSVØMMIN                  | ٩G                  |              | Svømn          | nekurs for barn       |                                                     |                                  |                                   |
| MESTER GR                      | ØNN SANDN                   | IES                 |              |                |                       |                                                     |                                  | <b>A</b>                          |
| NORENGRO                       | SISTEN AS                   |                     |              | Datarel        | kvisita               |                                                     |                                  |                                   |
| Kontering                      |                             |                     |              |                |                       |                                                     |                                  |                                   |
| -                              | Ansvar                      | Tjeneste            | Prosjekt     | Mva kode       |                       |                                                     |                                  |                                   |
| Art                            | 2000                        | 202                 | Prosjekt     |                |                       |                                                     |                                  |                                   |
| 2000 Ungdo                     | ome <mark>r</mark> s ungdor | nsskole   202 Grunn | skole        |                |                       |                                                     |                                  |                                   |
| <ul> <li>Art er bla</li> </ul> | ank.                        |                     |              |                |                       |                                                     |                                  |                                   |
|                                |                             |                     |              |                |                       |                                                     |                                  |                                   |
| Avtale                         |                             | Avtale              |              |                |                       | × v                                                 |                                  |                                   |
|                                |                             |                     |              |                |                       |                                                     |                                  | Gå til nettbutikk                 |

Ν

| Handlevogn                                         |                             |                               |         |                    |            |                       |               |                                       |                                        |                      |
|----------------------------------------------------|-----------------------------|-------------------------------|---------|--------------------|------------|-----------------------|---------------|---------------------------------------|----------------------------------------|----------------------|
|                                                    |                             |                               |         |                    |            |                       |               |                                       | $\langle$                              | Tilbake              |
| Artikkelnavn                                       | Leverandør                  | Artikkelnr                    |         | Merker             | Enhetspris |                       | Antall        | Linjesum                              |                                        |                      |
| REGISTER PP A4 20 FANER ASS FRG                    | BANTE NORENGROSISTE         | NAS 229207                    |         | ≪古屋                |            | 460,73 NOK / 1,00 KRT | 1,00          |                                       | 460,73 NOK                             | <b>4</b> Dû          |
| 1100 Kontormatriell   2000 Ungdomen                | s ungdomsskole   202 Grunns | kole   AVGIFTSFRI OMSETNING   |         |                    |            |                       |               |                                       |                                        | Endre / Splitt       |
| TUPFER NR.4 RUND 50MM BULK                         | NORENGROSISTE               | NAS 298461                    |         | 100                |            | 74,06 NOK / 1,00 PK   | 1,00          |                                       | 74,06 NOK                              | 4D0                  |
| 1259 Medisinsk utstyr   2000 Ungdom                | ens ungdomsskole   202 Grun | nskole   AVGIFTSFRI OMSETNING |         |                    |            |                       |               |                                       |                                        | Endre / Splitt       |
| Ø Vis kontering □ Vis leveringsda                  | to                          |                               |         |                    |            |                       |               | Sum eks.mva:<br>mva:<br>Sum inkl.mva: | 534,79 NOK<br>133,70 NOK<br>668,49 NOK |                      |
| Endre kontering<br>2000 Ungdomens ungdomsskole   2 | 02 Grunnskole               |                               |         |                    |            |                       |               |                                       |                                        |                      |
| Endre kontering for nye artikler                   | Endre kontering på eksiste  | rende linjer                  |         |                    |            |                       |               |                                       |                                        |                      |
| * Navn på Handlevogn                               | UNSPSC ekstern nettbu       | tikk                          |         | Nytt internt notat |            |                       |               |                                       | 0.00                                   | d ill an distancione |
| Selskap                                            | 280 - Cato kommune          |                               |         |                    |            |                       |               |                                       | Sei                                    | la ul goakjenning    |
| Forbruksenhet                                      | UNGDOMMENS UNGDO            | MSSKOLE                       |         |                    |            |                       | Legg til      |                                       | F                                      | ere iunksjoner +     |
| *Leveringsadresse                                  | Hovedadresse, SKOLEV        | EIEN 33, 1625 MANSTAD         | ×       |                    |            |                       |               |                                       |                                        |                      |
| Leverandør                                         | Ordretotal eks.mva          | Leveringsdato                 | Beskjed | Etterregistrering  | Automatis  | sk varemottak 🕗       | Fakturaflyt 📀 |                                       |                                        |                      |
| NORENGROSISTEN AS                                  | 534,79 NOK                  | 11.09.2017                    | D       |                    |            |                       |               |                                       |                                        |                      |

Når varene er hentet tilbake ser vi at art er påført konteringslinjene. I dette eksempelet ser vi at artiklene har fått 2 forskjellige artskonteringer. Dette forutsetter at artikkelgruppene er kontert i windows eHandel.

# GODKJENNING

Det er vanlig at eHandel er satt opp på den måten at det behøves en godkjenning av handlevognen før det genereres innkjøpsordrer som blir sendt til leverandørene.

En bestillers overordnet vil motta en e-post når bestilleren har sendt en handlevogn til godkjenning.

| la | andlevogn: "CARU 13.07.2016" er klar til godkjenning Innboks x                                    |
|----|---------------------------------------------------------------------------------------------------|
| *  | Enterprise2013@visma.no                                                                           |
|    | til meg 💌                                                                                         |
|    | Hei,                                                                                              |
|    | Du har handlevogn til godkjenning. Vennligst behandle denne snarest mulig.                        |
|    | Bruk linken nedenfor for å behandle handlevognen snarest:<br>http://vuk-ent-app2014:8080/ehandel/ |

Vedkommende klikker på fanen «Godkjenning» for å behandle den. Overordnet vil også kunne godkjenne handlevogner på vegne av andre, dersom det er gitt tillatelse til dette.

| Visma Enterprise                                    | Hjem Me       | ig selv | Medarbeide       | ere eHandel     | F   | akturaer | Økonomi                               | ٢   | Do       | Logg av      |
|-----------------------------------------------------|---------------|---------|------------------|-----------------|-----|----------|---------------------------------------|-----|----------|--------------|
| Handle Godkjenning                                  | Komplettering | Vare    | emottak Arkiv    | Mine parametere | Sup | erbruker |                                       |     |          |              |
| Godkjenning                                         |               |         |                  |                 |     |          |                                       |     | 280 -    | Cato kommune |
| Kun mine saker                                      |               |         |                  |                 |     |          |                                       |     |          |              |
| Handlevogn                                          |               | Linjer  | Sum eks.mva      | Rekvirent       |     | Dato ⊙   | Forbruksenhet                         | God | skjenner |              |
|                                                     |               |         |                  | Veig rekvirent  | ж.+ |          | Velg forbruksenhet ж +                | 1   | eig godi | (enner ж.+   |
| Kontorrekvisita                                     |               | 2       | 535,52 NOK       | Cato Ruud       |     | 11.07.16 | UNGDOMMENS<br>UNGDOMSSKOLE            | Cat | o Mottai | ker          |
| CARU 14.06 2016 handlevog                           | n over 10.000 | 1       | 15 852,00 NOK    | Cato Ruud       |     | 14.06.16 | BJØRNEN SYKEHJEM -<br>AVDELING DEMENS | Cat | o Mottai | ker          |
| CARU 14.06.2016 - Kjøp over                         | r 10000       | 1       | 12 750,00 NOK    | Cato Ruud       |     | 14.06.16 | BJØRNEN SYKEHJEM -<br>AVDELING DEMENS | Cat | o Mottai | ker          |
| CARU 08.06.2016                                     |               | 2       | 5 000 000,00 NOK | Cato Ruud       |     | 08.06.16 | IT-AVDELINGEN                         | Cat | o Mottai | ker          |
| Handlevogner venter på go<br>281 - Cato sykehus (5) | diçenning i:  |         |                  |                 |     |          |                                       |     |          |              |

Ved å trykke på navnet på en handlevogn som skal godkjennes kommer du inn i følgende bilde:

|                                     |                                   |                 |             |                                       |             |      | 3                                  | Tibake                                 |
|-------------------------------------|-----------------------------------|-----------------|-------------|---------------------------------------|-------------|------|------------------------------------|----------------------------------------|
| dikkelnavn                          | Leverandar                        | Artikkelnr      | Merker      | Enhetspris                            | Artal       |      | Linjesum                           |                                        |
| OPIP A4 80G SCANDICC<br>Y MULTIFUNK | NORENGROSISTEN - S                | B 67552         | <∆0         | 97,60 NOK                             | / 1.00 KRT  | 5,00 |                                    | 488,00 NOK                             |
| EGNESTIFTER ASS FAR                 |                                   | 8 111339        | 100         | 47,52 NOR                             | / 1,00 KRT  | 1,00 |                                    | 47,52 NOK                              |
| □ Vis kontering                     |                                   |                 |             |                                       |             |      | Sum eks mva<br>mva<br>Sum inkl mva | 535,52 NOK<br>133,88 NOK<br>669,40 NOK |
| Navn på<br>Handlevogn               | Kontorrekvisita                   |                 | Nytt a      | sternt notat                          |             |      |                                    | Godkjenn                               |
| Selskap                             | 280 - Cato kommune                |                 |             |                                       | Legg til    |      |                                    | Awis                                   |
| Forbruksenhet Rekvirent             | UNGDOMMENS UNGDOM                 | ISSKOLE         | 11.0<br>Sji | 17.2016 12.45 Cato R<br>ekk kontering | uud Melding |      |                                    | Flere funksjoner ~                     |
| Leveringsadresse<br>Ordredato       | Hovedadresse, SKOLEV8<br>11.07.16 | EIEN 33, 16⊊∨   |             |                                       |             |      |                                    |                                        |
| Leverander                          | Ord                               | retotal eks mva |             | Leveringsdato                         | Beskjed     |      |                                    |                                        |
| NODENCOORIETEN                      | 99                                | 63              | 5.52 NOK    | 11.07.2016                            |             |      |                                    |                                        |

Du har mulighet til å redigere konteringen på linjene og skrive saksgangsnotater, men ikke tilføye linjer eller endre artikler og antall på eksisterende linjer. Skal du endre kontering huk av for «Vis kontering». Du kan endre konteringen ved å trykke på «Endre kontering på eksisterende linjer» eller du kan endre kontering på enkelt linjer ved a trykke på «Endre/splitt»

|                           |                           |               |                |                      |        |                 | Tibake         |
|---------------------------|---------------------------|---------------|----------------|----------------------|--------|-----------------|----------------|
| Artikkelnavn              | Leverandør                | Artikkelnr    | Merker         | Enhetspris           | Antall | Linjesum        |                |
| KOPIP A4 80G SCANDIC      | NORENGROSISTEN - 58       | 67552         | ≪ ∆ 😡          | 97,60 NOK / 1,00 KRT | 5,0    | 5               | 488,00 NOK     |
| 1100 Kontormatriell   200 | 00 Ungdomens ungdomsskole | e   202 Grunn | skole   AVGIF1 | TSFRI OMSETNING      |        |                 | Endre / Split  |
| KOPIP A4 80G SCANDIC      | NORENGROSISTEN - 58       | 67552         | < 6 ₿          | 97,60 NOK / 1,00 KRT | 1,0    | 0               | 97,60 NOK      |
| 1100 Kontormatriell   200 | 0 Ungdomens ungdomsskole  | 1 202 Grunn   | skole   AVGIF1 | ISFRI OMSETNING      |        |                 | Endre / Split  |
| Vis kontering             |                           |               |                |                      |        | Sum eks.m       | va: 585,60 NOK |
|                           |                           |               |                |                      |        | m<br>Sum inkt m | va: 145,40 NOK |

Hvis for eksempel antallet skal justeres, må handlevognen avvises slik at bestilleren gjør endringen og kravet til to signaturer blir ivaretatt.

Trykker du «Godkjenn» blir handlevognen godkjent. Hvis handlevognens beløp er innenfor dine beløpsgrenser vil den bli ferdigbehandlet og generere en innkjøpsordre per leverandør i handlevognen. Hvis beløpsgrensene blir oversteget går handlevognen videre til din overordnet for ytterligere godkjenning.

Du får følgende melding ved godkjenning av handlevogn:

|               |                   |                        |                               |                                                          | × |
|---------------|-------------------|------------------------|-------------------------------|----------------------------------------------------------|---|
| CARU 13.07.2  | 016               |                        |                               |                                                          |   |
| Handlevognen  | har generert følg | ende ordre:            |                               |                                                          |   |
| Ordretype     | Ordrenummer       | Leverandør / Lager     | Status                        | Foresendelsesmåte                                        |   |
| Innkjøpsordre | 12000037          | NORENGROSISTEN -<br>SB | Venter på<br>ordrebekreftelse | Bestilling sendes fra eHandel via<br>Ehandelsplattformen |   |

Trykker du «Avvis» blir handlevognen returnert til bestiller. Du blir tvunget til å skrive en melding til bestilleren, slik at bestilleren får beskjed om hvorfor handlevognen er avvist.

| Kopipapir t<br>gangen i 3 | rengs ikke å kjø<br>. etg. | oes da vi har flere kartonger st | ående i |
|---------------------------|----------------------------|----------------------------------|---------|
|                           |                            |                                  |         |

Bestilleren kan nå gjøre nødvendige endringer og sende handlevognen til godkjenning på nytt, eller eventuelt slette den.

Bestiller vil da motta en e-post om at handlevognen er avvist.

```
Saksbehandler Cato Mottaker har avvist handlevogn 'CARU 13.07.2016' Innboks ×

Enterprise2013@visma.no

til Elvind.Cato.Ru. •

Kopipapir trengs ikke å kjøpes da vi har flere kartonger stående i gangen i 3. etg.
```

# SKRIVE UT INNKJØPSORDE

Leverandører kan ligge inn med tre ulike metoder for forsendelse av innkjøpsordre. Det er systemadministratorene som setter opp dette per leverandør og du slipper dermed å gjøre dette valget i handlevognen i web. Når handlevognen blir godkjent vil systemet sjekke forsendelsesmetode for hver av leverandørene og sende ordrene direkte, eventuelt gjøre ordren tilgjengelig for utskrift fra web.

| Forsendelsesmetode             | Forklaring                                                                                                    | Krav til handling etter                                                                |
|--------------------------------|----------------------------------------------------------------------------------------------------|----------------------------------------------------------------------------------------|
| Fil via<br>Ehandelsplattformen | En ordrefil går elektronisk til leverandøren.                                                                                                    | Ingen                                                                                  |
| E-post                         | En e-post med innkjøpsordren vedlagt<br>som et PDF-dokument blir sendt til<br>leverandøren.                                                                                                  | Ingen                                                                                  |
| Utskrift fra web               | Innkjøpsordren blir gjort tilgjengelig for<br>utskrift i web. Bestilleren får den i<br>sakslisten sin og andre med tilgang kan<br>finne innkjøpsordren i arkivet og skrive<br>den ut derfra. | Innkjøpsordren må skrives<br>ut på papir eller som<br>PDF-fil fra<br>webgrensesnittet. |

Dette er en oversikt over de ulike forsendelsesmetodene:

Når du trykker godkjenn, får du alltid opp en kvittering på at en innkjøpsordre er generert. Her får du også informasjon om forsendelsesmetode. I bildet under er forsendelsesmetoden «Utskrift fra web».

|         |                 |                   |                        |                               |                                                          | × |
|---------|-----------------|-------------------|------------------------|-------------------------------|----------------------------------------------------------|---|
| and and | Kontorrekvisita |                   |                        |                               |                                                          |   |
|         | Handlevognen h  | ar generert følge | ende ordre:            |                               |                                                          |   |
| 5       | Ordretype       | Ordrenummer       | Leverandør / Lager     | Status                        | Foresendelsesmåte                                        |   |
|         | Innkjøpsordre   | 12000033          | NORENGROSISTEN -<br>SB | Venter på<br>ordrebekreftelse | Bestilling sendes fra eHandel via<br>Ehandelsplattformen |   |

Avhengig av om brukeroppsett vil bestilleren få e-post for hver av sine egne handlevogner som godkjennes.

Handlevogn Kopipapir har generert følgende ordre til leverandør: NORENGROSISTEN - SB Innboks x

| Enterprise201       | 3@visma.no                                                                     |               |                 |                  |                                   |
|---------------------|--------------------------------------------------------------------------------|---------------|-----------------|------------------|-----------------------------------|
| eivind.cato.re      | . 💌                                                                            |               |                 |                  |                                   |
|                     |                                                                                |               |                 |                  |                                   |
| Innkjøpsordre       | 12000039 er sendt via Ehandels                                                 | plattfor      | men. Ordre      | en er gen        | erert fra ha                      |
| Artikkelnr          | 12000039 er sendt via Ehandels<br>Beskrivelse                                  | Pris          | Kvantum         | Enhet            | Sum NOK                           |
| Artikkelnr<br>67552 | 2000039 er sendt via Ehandels<br>Beskrivelse<br>Kopip a4 80g scandicopy multif | Pris<br>97.60 | Kvantum<br>5.00 | Enhet<br>1.00 CT | erert fra ha<br>Sum NOK<br>488.00 |

Denne e-posten er automatisk generert fra Visma Enterprise eHandel.

I tillegg vil bestilleren få opp informasjon i oppgavelisten under «Hjem» om at det ligger en innkjøpsordre klar til utskrift.

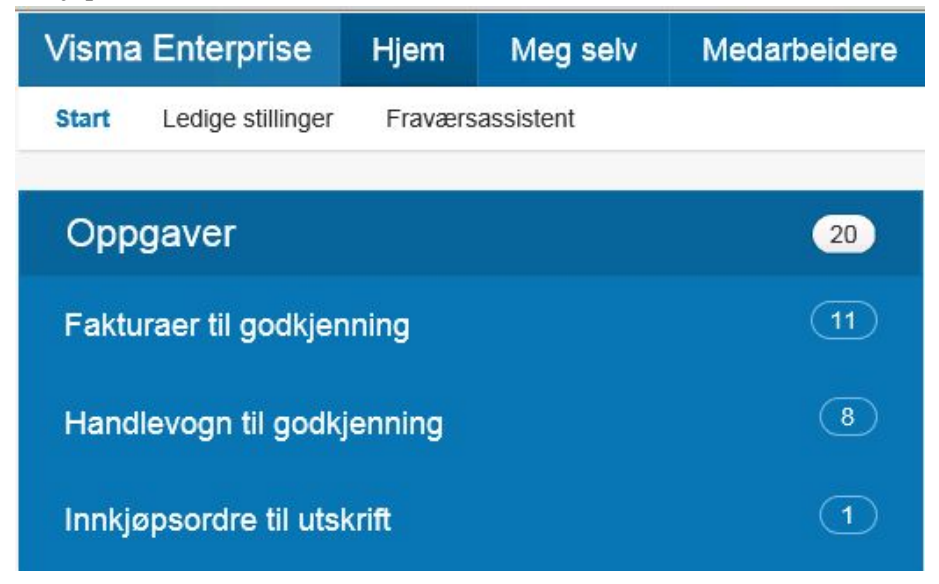

Bestilleren vil også få varsling fra e-postrapporten om at det er innkjøpsordre til utskrift.

#### Enterprise2017@visma.no

til Eivind.Cato.Ru. 🖃

Hei, Cato Ruud. Følgende saker skal behandles av deg:

#### Handlevogner:

(40000261) Utskriftstest (40000262) Knut som rekvirent (40000095) CAMO 27.05.2015 (40000295) Test 4 EHF (40000299) CAMO 27.07.2017

#### Avviste handlevogner:

(40000268) CARU 09.06.2017

#### Innkjøpsordre klar til utskrift:

12000030 12050107 12050115

#### Innkjøpsavtaler:

NORENGROSISTEN AS Avtale: 29012014 Varseldato nådd ROCHE AS Avtale: 200123 Varseldato nådd

## Engangs e-postadresse på innkjøpsordre

Dersom innkjøpsordre ligger i status Utskrift er det mulig å sende e-post i stedet for å skrive den ut på papir. Du skriver inn e-postadressen til leverandøren og trykker Send e-post. Denne e-postadressen blir ikke lagret på leverandøren (engangs-adresse).

| Handlevogr                    | ı                             |                             |                           |            |         |                    |            |                       |               |                                       |                                        |                |
|-------------------------------|-------------------------------|-----------------------------|---------------------------|------------|---------|--------------------|------------|-----------------------|---------------|---------------------------------------|----------------------------------------|----------------|
|                               |                               |                             |                           |            |         |                    |            |                       |               |                                       | $\langle $                             | Tilbake        |
| Artikkelnavn                  |                               | Leverandør                  |                           | Artikkelnr |         | Merker             | Enhetspris |                       | Antall        | Linjesum                              |                                        |                |
| REGISTER PP A4                | 20 FANER ASS FRG E            | NORENGROSISTEM              | NAS :                     | 229207     |         | ∢∆₿                |            | 460,73 NOK / 1,00 KRT | 1,00          |                                       | 460,73 NOK                             | <b>#</b> Dî    |
| 1100 Kontormati               | triell   2000 Ungdomens       | ungdomsskole   202 Grunnsk  | kole   AVGIFTSFRI OMSETNI | ٩G         |         |                    |            |                       |               |                                       |                                        | Endre / Splitt |
| TUPFER NR.4 RU                | IND 50MM BULK                 | NORENGROSISTEM              | NAS                       | 298461     |         |                    |            | 74,06 NOK / 1,00 PK   | 1,00          |                                       | 74,06 NOK                              | 4D1            |
| 1259 Medisinsk                | utstyr   2000 Ungdomer        | ns ungdomsskole   202 Grunn | nskole   AVGIFTSFRI OMSET | NING       |         |                    |            |                       |               |                                       |                                        | Endre / Splitt |
| ☑ Vis kontering               | □ Vis leveringsdate           | 3                           |                           |            |         |                    |            |                       |               | Sum eks.mva:<br>mva:<br>Sum inkl.mva: | 534,79 NOK<br>133,70 NOK<br>668,49 NOK |                |
| Endre konteri<br>2000 Ungdome | ing<br>ens ungdomsskole   202 | 2 Grunnskole                |                           |            |         |                    |            |                       |               |                                       |                                        |                |
| Endre konte                   | ering for nye artikler        | Endre kontering på eksister | ende linjer               |            |         |                    |            |                       |               |                                       |                                        |                |
|                               |                               |                             |                           |            |         |                    |            |                       |               |                                       |                                        |                |
| * Navn på Handlev             | vogn                          | UNSPSC ekstern nettbut      | likk                      |            |         | Nytt internt notat |            |                       |               |                                       | Send t                                 | I godkjenning  |
| Selskap                       |                               | 280 - Cato kommune          | 10011015                  |            |         |                    |            |                       | Legg til      |                                       | Flere                                  | funksjoner v   |
| Forbruksennet                 |                               | UNGDOMMENS UNGDOM           | ISSKOLE                   |            |         |                    |            |                       |               |                                       |                                        |                |
| - Leveringsadress             | se                            | Hovedadresse, SKOLEVI       | EIEN 33, 1620 MANSTAD     | Ý          | G       |                    |            |                       |               |                                       |                                        |                |
| Leverandør                    |                               | Ordretotal eks.mva          | Leveringsdato             |            | Beskjed | Etterregistrering  | D Au       | omatisk varemottak 📀  | Fakturafiyt 🕜 |                                       |                                        |                |
| NORENGROS                     | SISTEN AS                     | 534,79 NOK                  | 11.09.2017                |            | D       |                    |            |                       |               |                                       |                                        |                |

# VAREMOTTAK

#### **Rutine varemottak**

Det er viktig å ha gode rutiner slik at varemottaket blir gjennomført med riktig kvalitet. Figuren prosess varemottak tar deg igjennom aktivitetene knyttet til varemottak forbundet med en leveranse. Et varemottak gjøres på varer og tjenester for å verifisere at det du har mottatt samsvarer med bestillingen og mottatt faktura.

# Prosess varemottak

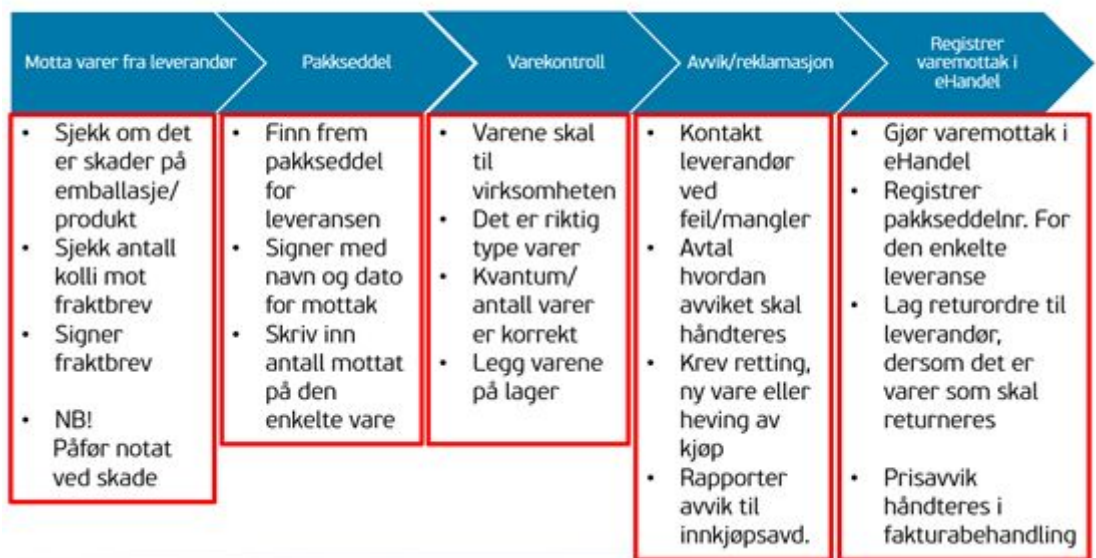

#### **Registrere varemottak**

Dersom varemottak benyttes, vil du måtte registrere mottak av varer og tjenester i systemet. Dette sikrer at du får en enklere og sikrere fakturahåndtering og fanger opp prisavvik innenfor definerte avviksgrenser dersom du også bruker elektronisk fakturabehandling.

Varemottak er et av menypunktene i toppmenyen. Når du trykker på Varemottak, kommer du direkte til et søkebilde som viser alle dine egne åpne ordre som avventer varemottak. Ved å fjerne haken for «Mine ordrer» får du i tillegg opp alle ordrer for dine avdelinger hvor du også har rettighet til å utføre varemottak. Hvis du setter en hake i «Mottatte ordre» vil du i tillegg få opp alle ordre som allerede er ferdig mottatt.

| Visma Enterprise                                                                  | Hjem          | Meg selv       | Medarbe    | dere    | eHandel   | Fakturaer        | Økonomi                  | BI        | ٩    | £,        | Logg av        |
|-----------------------------------------------------------------------------------|---------------|----------------|------------|---------|-----------|------------------|--------------------------|-----------|------|-----------|----------------|
| Handle Godkjenning                                                                | Komplette     | ering Varemo   | ttak Arkiv | Mine pa | rametere  | Superbruker      |                          |           |      |           |                |
| Varemottak                                                                        |               |                |            |         |           |                  |                          |           |      | 280       | Cato kommune   |
| Ordre 👻                                                                           |               |                |            |         |           |                  |                          |           |      |           |                |
| Mine ordrer 🗌 Mottat                                                              | te ordre      |                |            |         |           |                  |                          |           |      |           |                |
| Ordrenummer                                                                       | Ordredato     | Leverandør     |            |         | Rekvirent |                  | Forbruksenhel            |           | Ordn | estatus   |                |
| Veig ordhenummer 😠 +                                                              | 1             | Velg leveran   | dør.       | ×       | Velg rek  | + × Inens        | Veig forbrukse           | nhet ×+   | Ve   | g status  | і ж.           |
| 12000033                                                                          | 11.07.16      | NORENGROS      | ISTEN - SB |         | Cato Ruud |                  | UNGDOMMENS<br>UNGDOMSSKO | LE        | Vent | er på or  | drebekreftelse |
| 12000031                                                                          | 07.07.16      | NORENGROS      | ISTEN - SB |         | Cato Ruud | l.               | UNGDOMMENS<br>UNGDOMSSKO | LE        | Vent | er på or  | drebekreftelse |
| Ordre venter på varemott<br>281 - Cato sykehus (20)<br>401 - Privat - testsetskap | ak t<br>(2)   |                |            |         |           |                  |                          |           |      |           |                |
| Linjer ordre 1200                                                                 | 00033 - N     | ORENGR         | OSISTEN    | - SB, K |           | VEIEN 3, 1       | 658 TORP                 |           |      |           |                |
| Til mottak Mottat                                                                 | t tidligere 🛛 | Ordrebekreftel | se V Retu  | ordre   |           |                  |                          |           |      |           |                |
| Artikkelnavn                                                                      |               |                | Artikkelnr |         | 1         | Bestilt          | Mottatt                  | tidligere | Retu | mert      | Rest           |
| KOPIP A4 80G SCANDICO                                                             | PY MULTIFU    | NK             | 67552      |         | 1         | 0,00 * (1,00 CT) | 0,00                     |           | 0.00 |           | 5,00           |
| TEGNESTIFTER ASS FAR                                                              | GER           |                | 111339     |         | 3         | ,00 * (1,00 CT)  | 0,00                     |           | 0,00 |           | 1,00           |
|                                                                                   |               |                |            |         | Vis ordre | Vis handlevog    | n Slett or               | dre       | Re   | gistrer v | aremottak      |
|                                                                                   |               |                |            |         |           |                  |                          |           |      |           |                |

Du kan benytte søkeboksene øverst i listen til å avgrense søket. Velg deretter den ordren du skal utføre et varemottak på.

Når du har valgt en ordre, får du se informasjon om hva som er bestilt, tidligere mottatt og returnert for hver og en av artikkellinjene. Hvis du vil registrere et varemottak, trykker du på knappen «Registrer varemottak». Du kommer da til dette bildet:

| Til mottak     | Mottatt tidligere V Ordr | ebekreftelse V Returordn | e          |           |      |            |                     |
|----------------|--------------------------|--------------------------|------------|-----------|------|------------|---------------------|
| Pakkseddel     | 121416                   | Mottaksdato              | 11.07.2016 |           |      |            | Kun linjer med re   |
| Artikkeinavn   |                          | Artikkelnr               | Bestilt    |           | Rest | Mottatt nå | Retur (Antal/Arsak) |
| (OPIP A4 80G S | CANDICOPY MULTIFUNK      | 67552                    | 5,00 *     | (1,00 CT) | 5,00 | 4,00       | D                   |
| EGNESTIFTER    | ASS FARGER               | 111339                   | 1,00 *     | (1,00 CT) | 1,00 | 1,00       | D                   |
| TEGNESTIFTER   | ASS FARGER               | 111339                   | 1,00 *     | (1,00 CT) | 1,00 | 1,00       |                     |

Når du registrerer et varemottak anbefaler vi sterkt at dere legger inn **pakkseddelnummer** slik at du senere kan skille de enkelte mottakene dersom du har fått flere delleveranser på en bestilling. Dette vil også gjøre det lettere å koble faktura mot riktig delleveranse. I tillegg kan man overstyre mottaksdatoen hvis man har fått varen eller tjenesten tidligere enn datoen man utfører varemottaket i systemet. Dette er viktig for å få god statistikk om leverandørenes leveringsdyktighet i forholde til avtalene som er inngått.

Dersom alt er mottatt trykker du på knappen «Mottatt=Rest». Alle linjene blir da utfylt med rest i kolonnen Mottatt nå. Dersom en artikkellinje ikke er fullevert kan du endre denne etter at du har trykket «Mottatt=Rest». Alternativt kan du bare legge inn antall mottatt i den eller de artikkellinjene hvor du har mottatt varer. Trykk deretter «Bekreft» for å fullføre varemottaket.

Hvis ordren er fullstendig levert, vil statusen på ordren automatisk endres til «Fakturakontroll» og du vil ikke lenger få den opp i varemottakslisten. Hvis det fortsatt er en rest på ordren vil den fortsatt ligge igjen med status «Varemotttak». Hvis du ikke forventer flere varemottak på ordren, kan du deretter trykke «Avslutt ordre», dette bør avtales med leverandør. Ordren vil da gå til status «Fakturakontroll» og det vil ikke være mulig å registrere flere varemottak på ordren. Fakturabehandling vil da benytte totalbeløpet for de mottatte artiklene til å kontrollere beløpet på fakturaen.

Hvis det er en restordre på leveransen går du «Til mottak» for å gjøre ferdig varemottaket når resterende varer eller tjenester er blitt levert. Ved registrering av varemottat er feltet «Mottatt nå» på den enkelte artikkellinje låst der «Rest»=0. Det vil si artikkellinjer hvor antall mottatt er større enn eller lik antall bestilt. Årsaken til dette er at brukere ikke skal registrere mottak på linjer som allerede er levert.

|                                                                                                    |                                                     |                                                                                                 |                       |                                                          |       |             |                                        | 280 - Cato ko                                      | mmur   |
|----------------------------------------------------------------------------------------------------|-----------------------------------------------------|-------------------------------------------------------------------------------------------------|-----------------------|----------------------------------------------------------|-------|-------------|----------------------------------------|----------------------------------------------------|--------|
| Ordre v                                                                                                    | tte ordre                                           |                                                                                                 |                       |                                                          |       |             |                                        |                                                    |        |
| Ordrenummer                                                                                                    | Ordredato                                           | Leverandar                                                                                      |                       | Rekvirent                                                |       | For         | bruksenhet                             | Ordrestatus                                        |        |
| 12000033 × +                                                                                                    |                                                     | Veig leverandør                                                                                 | × *                   | Velg rekvirent                                           | × -   | W           | elg forbruksenhet 😠                    | Velg status                                        | × •    |
| 12000033                                                                                                    | 11.07.16                                            | NORENGROSISTEN - SB                                                                             |                       | Cato Ruud                                                |       | UN          | GDOMMENS<br>GDOMSSKOLE                 | Varemottak                                         |        |
| Linjer ordre 120                                                                                                    | 00033 - N                                           | ORENGROSISTEN -                                                                                 | SB, K                 | LØVERVEI                                                 | EN 3, | 16          | 58 TORP                                |                                                    |        |
| Linjer ordre 120<br>Til mottak Motta                                                                                    | 00033 - N<br>It lidligere                           |                                                                                                 | SB, K                 | LØVERVEI                                                 | EN 3, | 16          | 58 TORP                                |                                                    |        |
| Linjer ordre 120<br>Til mottak Motta<br>Pakkseddel Pakk                                                                 | 00033 - N<br>It lidligere                           | NORENGROSISTEN -<br>Ordrebekrettelse V Returon<br>Mottaksdato                                   | SB, K<br>dre<br>14.07 | XLØVERVEI                                                | EN 3, | 16          | 58 TORP                                | 🗹 Kun linjer me                                    | 1 rest |
| Linjer ordre 120<br>Til mottak Motta<br>Pakkseddel Pak<br>Artikketnavn                                                  | 00033 - N<br>It lidligere                           | Ordrebekreftelse Returon<br>Mottaksdato<br>Artikkeenr                                           | SB, K                 | CLØVERVEII<br>7 2016<br>Bestut                           | EN 3, | 16          | 58 TORP                                | ⊠ Kun linjer mer<br>tetur (Antati/Årsak)           | I rest |
| Linjer ordre 120<br>Til mottak Motta<br>Pakkseddel Pako<br>Artikkelnavn<br>KOPIP A4 80G SCANDICC                        | 00033 - N<br>tt Itdigere<br>sseddel                 | NORENGROSISTEN -<br>Ordrebekreftelse Returon<br>Mottaksdato<br>Artikkehn<br>NK 67552            | SB, K<br>dre<br>14.07 | 7.2016<br>Bestat<br>5.00 ° (1.00 CT)                     | EN 3, | 165<br>Rest | Mottatt nå E                           | ⊠ Kun linjer mer<br>tetur (Antaš/Arsak)            | 1 rest |
| Linjer ordre 120<br>Til mottak Motta<br>Pakkseddel Pak<br>Attikketnavn<br>KOPIP A4 80G SCANDICC<br>TEGNESTIFTER ASS FAR | 00033 - N<br>t tidligere<br>sseddet<br>DPY MULTIFUR | NORENGROSISTEN -<br>Ordrebekreftelse Returon<br>Mottaksdato<br>Artikketnr<br>NK 67552<br>111339 | SB, K<br>dre<br>14.07 | 7.2016<br>Bester<br>5.00 * (1.00 CT)<br>1.00 * (1.00 CT) | EN 3. | 165<br>Rest | Mottatt nå p<br>Mottatt p<br>Mottatt p | ⊠ Kun linjer mer<br>tetur (Antati/Arsak)<br>]<br>] | 3 rest |

Hvis det faktisk er levert mer enn bestilt, må brukeren fjerne avhukingen på «Kun linjer med rest» oppe til høyre over artikkellinjene. Da vil det være mulig å registrere antall i «Mottatt nå» for linjer hvor «Rest»=0.

Hvis du skal registrere et varemottak hvor du i tillegg skal returnere varer, merker du av i boksen under «Retur (Antall/Årsak). Da vil du få opp nye bokser hvor du kan legge inn antall som returneres og en tekst som beskriver årsaken til at den returneres. Det vil da registreres en returordre i systemet som kan skrives ut og legges ved varen som sendes i retur.

| 1 E mottak     | Mottait tidligere V Ordr | ebekreftelse 🔻 Returordr | e         |             |      |            |      |           |                    |
|----------------|--------------------------|--------------------------|-----------|-------------|------|------------|------|-----------|--------------------|
| Pakkseddel     | 121416                   | Mottaksdato              | 11.07.201 | 6           |      |            |      | Ø         | Kun linjer med res |
| Artikkelnavn   |                          | Artikkeinr               | Bes       | ut.         | Rest | Mottatt nå | Retu | r (Antali | Arsak)             |
| COPIP A4 80G S | CANDICOPY MULTIFUNK      | 67552                    | 5,00      | * (1,00 CT) | 1,00 | 1,00       |      | 1,0(      | Transportska       |
| EGNESTIFTER    | ASS FARGER               | 111339                   | 1,00      | * (1,00 CT) | 0,00 | Mottatt    |      |           |                    |

|                                                                        |                                       |                     |                                                 |                     |                                            |                            |                      | Tiba                                   | ke   |
|------------------------------------------------------------------------|---------------------------------------|---------------------|-------------------------------------------------|---------------------|--------------------------------------------|----------------------------|----------------------|----------------------------------------|------|
| TII<br>NORENGROSISTEN -<br>KLØVERVEIEN 3<br>1658 TORP                  | S8                                    |                     | Ordren<br>Returd<br>Rekvin<br>E-post<br>Telefor | ummer<br>ato<br>ent | 1600000<br>11.07.16<br>Cato Ru<br>Eivind C | 12<br>i<br>ud<br>ato Ruuda | ĝvisma com           |                                        |      |
| Fra<br>UNGDOMMENS UNGD<br>SKOLEVEIEN 33<br>1625 MANSTAD                | XOMSSKOLE                             |                     |                                                 |                     |                                            | □ vis i                    | kontering<br>Vedlegg | Skm                                    | v ut |
|                                                                        |                                       |                     | Motker                                          | Enhelsoris          |                                            | Antal                      | Linjesum             |                                        |      |
| Artikkelnavn                                                           | Leverandør                            | Artikkelnr          | HIS INC.                                        | all a parada para   |                                            |                            |                      |                                        |      |
| Artikkelnavn<br>KOPIP A4 80G SCANDIC<br>OPY MULTIFUNK                  | Leverander<br>NORENGROSISTEN - S<br>B | Artikkelnr<br>67552 | memer                                           | 97,60 NOK / 1,0     | ост                                        | -1,00                      |                      | -97,60 NOK                             | 40   |
| Artikkelnavn<br>KOPIP A4 80G SCANDIC<br>OPY MULTIFUNK<br>ransportskade | Leverander<br>NORENGROSISTEN - S<br>B | Artikkelnr<br>67552 | inchia.                                         | 97,60 NOK / 1,0     | ОСТ                                        | -1,00                      |                      | -97,60 NOK                             | 40   |
| Artikkelnavn<br>KOPIP A4 805 SCANDIC<br>OPY MULTIFUNK<br>ransportskade | Leverander<br>NORENGROSISTEN - S<br>B | Artakelnr<br>67552  | manua                                           | 97,60 NOK / 1,0     | 0 CT                                       | -1,00                      | Sum eks.mva<br>mva   | -97,60 NOK<br>-97,60 NOK<br>-97,60 NOK | 40   |

**NB! Knappene «Slett ordre» og «Avslutt ordre»** må bare benyttes om du har fått beskjed at varene ikke vil bli levert. Leverandøren får ingen melding om du kansellerer ordren her. Det er viktig at du kommuniserer med leverandør før ordre slettes og avsluttes.

En ordre kan kun slettes dersom varemottak ikke er påbegynt.

| Linjer ordre 12000031 - NORE      | NGROSISTEN - SB, | KLØVERVEIEN 3, 16        | 58 TORP           |               |         |
|-----------------------------------|------------------|--------------------------|-------------------|---------------|---------|
| Artikkelnavn                      | Artikkelnr       | Bestit                   | Mottatt tidligere | Returnert     | Rest    |
| KOPIP A4 80G SCANDICOPY MULTIFUNK | 67552            | 5,00 * (1,00 CT)         | 0,00              | 0,00          | 5,00    |
|                                   |                  | Vis ordre Vis handlevogn | Slett ordre       | Registrer var | emottak |

Du vil da få opp følgende advarsel:

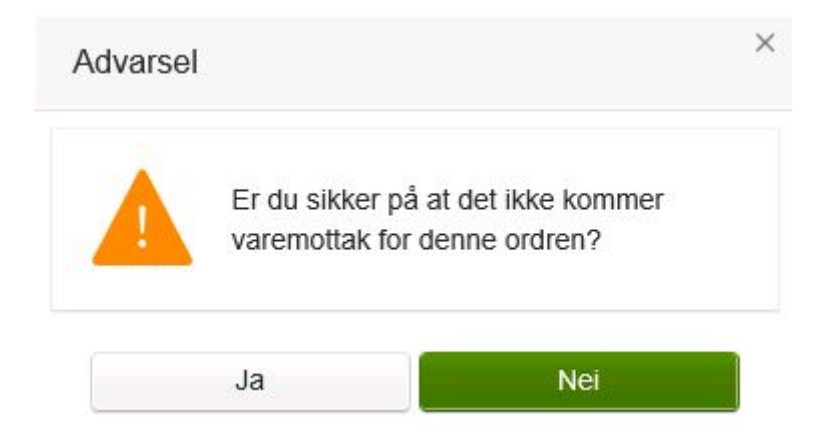

Hvis du kun skal motta en kreditnota uten ny vare , skal du søke opp den aktuelle ordren og trykke på knappen «Avslutt ordre». Dette vil være nødvendig for at fakturaen skal kunne sammenstilles mot ordren.

| Til mottak Mottatt lidligere V Ordreb | ekrefleise 💙 Returordre 🔪 |                          |                   |               |          |
|---------------------------------------|---------------------------|--------------------------|-------------------|---------------|----------|
| Artikkeinavn                          | Artikkelnr                | Bestitt                  | Mottatt tidligere | Returnert     | Rest     |
| KOPIP A4 80G SCANDICOPY MULTIFUNK     | 67552                     | 5,00 * (1,00 CT)         | 5,00              | -1,00         | 1,00     |
| TEGNESTIFTER ASS FARGER               | 111339                    | 1,00 * (1,00 CT)         | 1,00              | 0,00          | 0,00     |
|                                       |                           | Vis ordre Vis handlevogn | Avslutt ordre     | Registrer var | remottak |

Hvis du trodde du skulle få restlevering på en ordre, men senere får beskjed om at varen likevel ikke kan leveres eller, skal du søke opp den aktuelle ordren og trykke på knappen «Avslutt ordre». Dette vil være nødvendig for at fakturaen skal kunne sammenstilles mot ordren.

| Linjer ordre 12000033 - NOREN          | NGROSISTEN - SB, KI  | ØVERVEIEN 3, 1658        | TORP              |              |          |
|----------------------------------------|----------------------|--------------------------|-------------------|--------------|----------|
| Til mottak Mottatt lidligere V Ordrebe | krefleise Returordre |                          |                   |              |          |
| Arbikeinavn                            | Artikkeinr           | Bestitt                  | Mottatt tidligere | Returnert    | Rest     |
| KOPIP A4 80G SCANDICOPY MULTIFUNK      | 67552                | 5,00 * (1,00 CT)         | 4,00              | 0,00         | 1,00     |
| TEGNESTIFTER ASS FARGER                | 111339               | 1,00 * (1,00 CT)         | 1,00              | 0,00         | 0.00     |
|                                        |                      | Vis ordre Vis handlevogn | Avslutt ordre     | Registrer va | remottak |

For å få detaljer om tidligere mottak på en ordre, klikker du på arkfanen «Tidligere mottak». Her får du se alle registrerte varemottak med pakkseddelnummer. Har du spørsmål du ønsker å ta opp med leverandør knyttet til en leveranse kan det være greit å henvise til pakkseddel for leveransen.

| Linjer or  | dre 12000033 -      | NORENG      | ROSISTEN - SB, KLØVERVEIEN        | 3, 1658 TC | RP               |         |           |
|------------|---------------------|-------------|-----------------------------------|------------|------------------|---------|-----------|
| Ti mottak  | Mottatt tidligere   | Ordrebekzei | Returordre                        |            |                  |         |           |
| Pakkseddel | Registrent          | Mottaker    | Artikkeinavn                      | Artikkelnr | Bestit           | Mottatt | Returnert |
| 121416     | 11.07.2016-13.12.05 | CARU        | KOPIP A4 80G SCANDICOPY MULTIFUNK | 67552      | 5.00 * (1.00 CT) | 1,00    | -1,00     |
| 121416     | 11.07.2016-13.07.10 | CARU        | KOPIP A4 80G SCANDICOPY MULTIFUNK | 67552      | 5,00 * (1,00 CT) | 4,00    | 0,00      |
| 121416     | 11.07.2016-13:07:10 | CARU        | TEGNESTIFTER ASS FARGER           | 111339     | 1,00 * (1,00 CT) | 1,00    | 0.00      |

På arkfanen «Returordre» kan du se om noen har sendt en eller flere returordre på ordren tidligere. Her får du i så fall opp en rad per returordre som har blitt sendt og du kan gå inn på en og en for å se detaljer.

| Linjer ordre 12000033 -          | NORENGROSISTEN - SB, KL     | ØVERVEIEN 3, 1658 TOR | P      |
|----------------------------------|-----------------------------|-----------------------|--------|
| Til mottak V Mottatt tidligere V | Ordrebekreftelse Returordre |                       |        |
| Ordrenummer                      | Ordredato                   | Rekvirent             | Sum    |
| 16000002                         | 11.07.16                    | CARU                  | -97,60 |

| Returordre                                              |                         |            |                                                |                       |                                            |                            |             |            |      |
|---------------------------------------------------------|-------------------------|------------|------------------------------------------------|-----------------------|--------------------------------------------|----------------------------|-------------|------------|------|
|                                                         |                         |            |                                                |                       |                                            |                            |             | Tiba       | ke   |
| TII<br>NORENGROSISTEN -<br>KLØVERVEIEN 3<br>1658 TORP   | S8                      |            | Ordrer<br>Returd<br>Rekvir<br>E-post<br>Telefo | nummer<br>lato<br>ent | 1600000<br>11.07.16<br>Cato Ru<br>Elvind C | 12<br>)<br>ud<br>ato Ruuda | gwisma.com  |            |      |
| Fra<br>UNGDOMMENS UNGD<br>SKOLEVEIEN 33<br>1625 MANSTAD | DOMSSKOLE               |            |                                                |                       |                                            | Vis                        | konlering   |            |      |
|                                                         |                         |            |                                                |                       |                                            | ŝ.                         | Vedlegg     | Skrit      | r ut |
| Artikkelnavn                                            | Leverandar              | Artikkelnr | Merker                                         | Enhetspris            |                                            | Antal                      | Linjesum    |            |      |
| KOPIP A4 80G SCANDIC<br>OPY MULTIFUNK                   | NORENGROSISTEN - S<br>B | 67552      |                                                | 97,60 NOK / 1,0       | 0 CT                                       | -1,00                      |             | -97,60 NOK | 40   |
| Transportskade                                          |                         |            |                                                |                       |                                            |                            |             |            |      |
|                                                         |                         |            |                                                |                       |                                            |                            | Sum eks.mva | -97,60 NOK |      |
|                                                         |                         |            |                                                |                       |                                            |                            | mva.        | -24,40 NOK |      |

## Ordrebekreftelser

På arkfanen «Ordrebekreftelse» kan du få opp informasjon om ordrebekreftelsen som leverandøren eventuelt har sendt via Ehandelsplattformen. Det er viktig å merke seg at det ikke alle leverandører som sender ordrebekreftelser. Hvis ordrebekreftelsen er sendt uten endringer, vil du kun se hodeinformasjonen på ordren. Der ligger det informasjon som bekrefter at leverandøren har akseptert ordren, når bekreftelsen ble sendt og eventuelt et notat fra leverandøren. Hvis det er endringer på ordren, vil dette vises på artikkelnivå. Det er kun de linjene hvor leverandøren har endringer som vil vises.

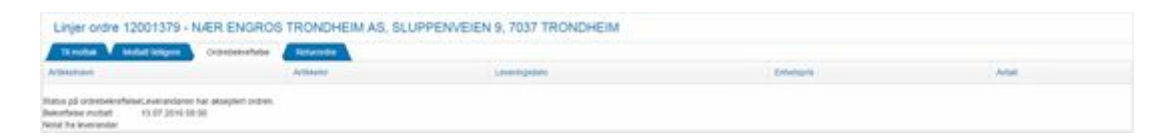

# ARKIV

Ved å benytte fanen «Arkiv» har du tilgang til å hente frem handlevogner og tidligere sendte ordre. Alle brukere vil finne sine egne handlevogner, det vil si vært bestiller eller godkjenner. I tillegg kan systemadministrator tildele rettighet til å søke på alle handlevogner som er benyttet i de forbruksenhetene du har tilgang til. Trykk på «Avansert søk» for å få frem alle søkefunksjoner, velg hva du vil søke på og trykk «Søk».

| Visma Enterprise   | Hjem M        | leg selv  | Medarbeid | lere    | eHandel  | Fakturaer    | Økonomi    | BI    | ٢   | £,       | Logg av      |
|--------------------|---------------|-----------|-----------|---------|----------|--------------|------------|-------|-----|----------|--------------|
| Handle Godkjenning | Komplettering | Varemotta | ak Arkiv  | Mine pa | rametere | Superbruker  |            |       |     |          |              |
| Arkiv              |               |           |           |         |          |              |            |       |     | 280 -    | Cato kommune |
| Søk 👻              |               |           |           |         |          |              |            |       |     |          |              |
| Handlevogn         | Handlevogn    |           |           |         | Ordren   | ummer        | Ordrenumme | r     |     |          |              |
| Rekvirent          | Cato Ruud (C  | CARU)     |           | к т     | Dato     |              | 11.04.2016 |       | - 1 | Til dato |              |
|                    | C Kun abonne  | ment      |           |         |          |              |            |       |     |          |              |
|                    |               |           |           |         |          | Avansert søk | Nulls      | SHE . |     | S        | ok           |
|                    |               |           |           |         |          |              |            |       |     |          |              |

Etter at du har utført søket vil du få søkeresultatet presentert på handlevognnivå. Du kan ytterligere begrense søket ved å legge inn verdier i kolonneoverskriftene og du kan sortere radene på forskjellige måter ved å trykke på kolonneoverskriftene.

I søkeresultatet vil du finne status på alle handlevogner og du kan drille deg videre til å se på innkjøpsordrene som hendlevognen eventuelt har generert. Du kan klikke deg inn og se på detaljene både på handlevognene og innkjøpsordrene ved å trykke på de blå linkene.

| Handlevogn                                                                                     | Linjer                                | Sum eks.mva            | Status            | Rekvirent            | Dato Θ   | Forbruksenhet                             | Godkjenner        |
|------------------------------------------------------------------------------------------------|---------------------------------------|------------------------|-------------------|----------------------|----------|-------------------------------------------|-------------------|
|                                                                                                |                                       |                        | Veig atatus 🛛 🛪 • | Velg rekvirent 🛛 🛪 + |          | Veig forbruksenhet # +                    | Veig godigenner w |
| Kontorrekvisita                                                                                | 2                                     | 535,52 NOK             | Slettestatus      | Cato Ruud            | 11.07.16 | UNGDOMMENS<br>UNGDOMSSKOLE                | Cato Mottaker     |
| Kontorrekvisita                                                                                | 2                                     | 535,52 NOK             | Slettestatus      | Cato Ruud            | 11.07.16 | UNGDOMMENS<br>UNGDOMSSKOLE                | Cato Mottaker     |
| Status Varem     Returordre 16000002 - 11     Leverander NORE     Status Faktur     Mandlevogn | ottak<br>1.07.201<br>NGROS<br>akontro | 16<br>SISTEN - SB<br>4 |                   |                      |          |                                           |                   |
| Etterregistrering av<br>konsulentkjøp VVS                                                      | 1                                     | 95 000,00 NOK          | Registrering      | Cato Ruud            | 08.07.16 | TEKNISK DRIFT BYGG -<br>BAMSEN BARNESKOLE | Cato Ruud         |
| Kopipapir                                                                                      | 1                                     | 488,00 NOK             | Slettestatus      | Cato Ruud            | 07.07.16 | UNGDOMMENS<br>UNGDOMSSKOLE                | Cato Mottaker     |
| Beløpsgrennse under 10.000                                                                     | 2                                     | 958,56 NOK             | Slettestatus      | Cato Ruud            | 16.06.16 | BJØRNEN SYKEHJEM -<br>AVDELING DEMENS     | Cato Ruud         |
| CARU 14.06.2016                                                                                | 1                                     | 15 800,00 NOK          | Slettestatus      | Cato Ruud            | 14.06.16 | BJØRNEN SYKEHJEM -<br>AVDELING DEMENS     | Cato Ruud         |
| CARU 14.06.2016 - Internordre                                                                  | 1                                     | 2 550,00 NOK           | Slettestatus      | Cato Ruud            | 14.06.16 | BJØRNEN SYKEHJEM -<br>AVDELING DEMENS     | Cato Ruud         |
| CARU 14.06.2016 - Kjøp over<br>10000                                                           | 1                                     | 12 750,00 NOK          | Hos saksbehandler | Cato Ruud            | 14.05.16 | BJØRNEN SYKEHJEM -<br>AVDELING DEMENS     | Cato Mottaker     |
| CARU 14.06.2016 beløp under<br>kr. 10.000                                                      | 1                                     | 3 963,00 NOK           | Slettestatus      | Cato Ruud            | 14.06.16 | BJØRNEN SYKEHJEM -<br>AVDELING DEMENS     | Cato Ruud         |
| CARU 14.06.2016 handlevogn<br>over 10.000                                                      | 1                                     | 15 852,00 NOK          | Hos saksbehandler | Cato Ruud            | 14.06.16 | BJØRNEN SYKEHJEM -<br>AVDELING DEMENS     | Cato Mottaker     |
| CARU 08.06.2016                                                                                | 2                                     | 5 000 000,00 NOK       | Hos saksbehandler | Cato Ruud            | 08.06.16 | IT-AVDELINGEN                             | Cato Mottaker     |
| internordre 2                                                                                  | 2                                     | 140,00 NOK             | Slettestatus      | Cato Ruud            | 11.04.16 | BJØRNEN SYKEHJEM -<br>AVDELING DEMENS     | Cato Mottaker     |

- Ved å trykke på en handlevogn får du se hvordan handlevognen så ut ved godkjenningstidspunktet, inkludert kontering og flythistorikk.
- Ved å trykke på en innkjøpsordre får du se ordren som ble sendt til leverandøren. Du kan også skrive ut ordren på papir, eventuelt som PDF-fil. Du kan også se vedlegg til ordren og du har muligheten til å legge til nye vedlegg, men ikke slette eller redigere vedlegg som ligger der fra før.

#### Tilbakekalle handlevogn som ikke er godkjent

Dersom du ønsker å tilbakekalle en handlevogn som du har sendt til godkjenning, kan du søke opp handlevognen via arkiv. Trykk på handlevognslinken.

| Arkiv                     |           |              |                   |                    |          |                            |       | 280 - Cato komm   |
|---------------------------|-----------|--------------|-------------------|--------------------|----------|----------------------------|-------|-------------------|
| Søk v                     |           |              |                   |                    |          |                            |       |                   |
| Handlevogn                | Handlevo  | ogn          |                   | Ordrenummer        |          | Ordrenummer                |       |                   |
| Rekvirent                 | Cato Rui  | Id (CARU)    | × •               | Dato               |          | 11.06.2017                 | - Til | dato 🚺            |
|                           | C Kun abo | onnement     |                   |                    |          |                            |       |                   |
|                           |           |              |                   |                    | Avansert | søk Nullstill              |       | Søk               |
| Resultat: 34 handle       | evogner   |              |                   |                    |          |                            |       |                   |
| Handlevogn                | Linjer    | Sum eks.mva  | Status            | Rekvirent          | Dato 😔   | Forbruksenhet              | G     | odkjenner         |
|                           |           |              | Velg status × •   | Velg rekvirent 🗙 🔻 |          | Velg forbruksenhet         | × •   | Velg godkjenner 🗴 |
| UNSPSC ekstern nettbutikk | 2         | 534,79 NOK   | Registrering      | Cato Ruud          | 11.09.17 | UNGDOMMENS<br>UNGDOMSSKOLE | С     | ato Ruud          |
| Splittet kontering        | 1         | 298,00 NOK   | Registrering      | Cato Ruud          | 30.08.17 | UNGDOMMENS<br>UNGDOMSSKOLE | С     | ato Ruud          |
| Mva ekstern nettbutikk    | 2         | 741,53 NOK   | Hos saksbehandler | Cato Ruud          | 24.08.17 | UNGDOMMENS<br>UNGDOMSSKOLE | С     | ato Mottaker      |
| Søk 15082017              | 2         | 1 244,19 NOK | Hos saksbehandler | Cato Ruud          | 23.08.17 | UNGDOMMENS<br>UNGDOMSSKOLE | с     | ato Mottaker      |
| Туре                      |           | Id           |                   | Leverandør         |          | Dato                       | Statu | IS                |
|                           |           |              |                   |                    |          |                            |       |                   |

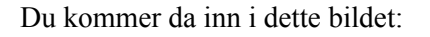

| Handlevogn              |                     |                   |               |                       |        |                                                                                                    |           |
|-------------------------|---------------------|-------------------|---------------|-----------------------|--------|----------------------------------------------------------------------------------------------------|-----------|
|                         |                     |                   |               |                       |        | Tilb                                                                                                    | ake       |
| Artikkelnavn            | Leverandør          | Artikkelnr        | Merker        | Enhetspris            | Antall | Linjesum                                                                                                    |           |
| 1310NM, 9DB, SM, CISCO  | FIBERWORKS AS       | SFP-10GE-LR<br>-C | <b>√</b> /3 📮 | 583,00 NOK / 1,00 PCE | 2,00   | 1 166,00 NOK                                                                                                    | O4        |
| KAFFE KRONE GULL 250G F | NORENGROSISTEN - SB | 282142            | ۵۵            | 78,19 NOK / 1,00 KRT  | 1,00   | 78,19 NOK                                                                                                    | Ø4        |
| ☐ Vis kontering         |                     |                   |               |                       |        | Sum eks.mva:         1 244,19 NOK           mva:         11,73 NOK           Sum inkl.mva:         1 255,92 NOK |           |
| Navn på S<br>Handlevogn | Søk 15082017        |                   |               |                       |        | Avbryt ga                                                                                                    | dkjenning |
| Selskap                 | 280 - Cato kommune  |                   |               |                       |        | Flere fun                                                                                                    | ksjoner ∽ |

Trykker du avbryt godkjenning, så får du handlevognen tilbake i status registrering og kan gjøre de ønskede endringer, før du på nytt sender den til godkjenning.

#### Fakturanummer og status vises under arkiv

Dersom faktura er ankommet og knyttet til en ordre i Fakturabehandling, vil fakturanummer, dato og status for faktura vises i arkivet.

| Arkiv                 |           |              |                        |                                 |          |                                |           | 280 - Cato kommune                |
|-----------------------|-----------|--------------|------------------------|---------------------------------|----------|--------------------------------|-----------|-----------------------------------|
| Søk v                 |           |              |                        |                                 |          |                                |           |                                   |
| Handlevogn            | Handleve  | ogn          |                        | Ordrenummer                     |          | 12050099                       |           |                                   |
| Rekvirent             | Cato Ru   | ud (CARU)    | × v                    | Dato                            |          | 11.06.2017                     | · ·       | Til dato                          |
|                       | 🗌 Kun abo | onnement     |                        |                                 |          |                                |           |                                   |
|                       |           |              |                        |                                 | Avansert | søk Nulls                      | still     | Søk                               |
| Handlevogn            | Linjer    | Sum eks.mva  | Status Velg status * * | Rekvirent<br>Velg rekvirent × • | Dato 😔   | Forbruksenhet Velg forbrukseni | het × •   | Godkjenner<br>Velg godkjenner 🗴 🔻 |
| Fakturamatch 7 232017 | 2         | 9 900,00 NOK | Slettestatus           | Cato Ruud                       | 21.06.17 | UNGDOMMENS<br>UNGDOMSSKOL      | E         | Cato Mottaker                     |
| Туре                  | Id        |              | Leverandør             |                                 |          | Dato                           | Status    |                                   |
| Handlevogn            | 4000028   | 5            |                        |                                 |          |                                |           |                                   |
| Inplignoordro         |           |              |                        |                                 |          |                                |           |                                   |
| mingepsolute          | 12050099  | 9            | DYNETREKKSPESIALISTEN  |                                 | :        | 21.06.17                       | Fakturako | ontroll                           |

Dersom du klikker på fakturaen åpnes fakturabehandling slik at du får sett innholdet i fakturaen der.

Faktura 990093 fra DYNETREKKSPESIALISTEN

| Fakturadeta                                          | aljer                                                                                             |                                                                                          |                                                     |             |                     |
|------------------------------------------------------|---------------------------------------------------------------------------------------------------|------------------------------------------------------------------------------------------|-----------------------------------------------------|-------------|---------------------|
| Selskap/År/Pe                                        | 280/2017/6                                                                                        | Beløp fakturae 14 875                                                                    | ,00 NOK                                             | Forrige     | Neste               |
| Fakturanummer                                        | 990093                                                                                            | Sum koblede 12 375                                                                       | ,00 NOK                                             | Alle linier |                     |
| Leverandør                                           | 10060-                                                                                            | Diff faktura - o 2 500,                                                                  | DO NOK                                              |             |                     |
|                                                      | DYNETREKKSPESIALISTEN                                                                             | KID 00117                                                                                | 074099000130                                        |             |                     |
| Forfallsdato                                         | 20.07.2017                                                                                        | Arkivreferanse 0280.2                                                                    | 017.900000017                                       |             |                     |
| Fakturadato                                          | 20.06.2017                                                                                        | Ekstern ordre                                                                            |                                                     |             |                     |
| Mottatt                                              | 23.06.2017                                                                                        |                                                                                          |                                                     |             |                     |
|                                                      |                                                                                                   |                                                                                          |                                                     |             |                     |
| Konteringsl                                          | injer                                                                                             |                                                                                          |                                                     |             | Fakturafunksjoner 🗸 |
| Konteringsl                                          | injer<br>Art Ansvar Tiet                                                                          | este Prosjekt MVA ko                                                                     | ie MVA Beløp                                        |             | Fakturafunksjoner 🗸 |
| Konteringsl<br>*Beløp<br>12 375,00                   | Art Ansvar Tjer<br>3200 2000 20                                                                   | este Prosjekt MVA kor<br>2 Prosjekt 885                                                  | 1e MVA Beløp<br>2 475,00                            |             | Fakturafunksjoner 🗸 |
| * Beløp<br>12 375,00<br>Inventar og uts              | Art Ansvar Tjer<br>3200 2000 20<br>styrf Ungdomens ungdomsskolej Gri                              | este Prosjekt <u>MVA ko</u><br>2 Prosjekt 885<br>innskolej MVA KOMPENSASJON              | 12 MVA Beløp<br>2 475,00<br>25%                     |             | Fakturafunksjoner 🗸 |
| •Beløp<br>12 375,00<br>Inventar og uts               | injer<br>Art Ansvar Tjer<br>3200 2000 20<br>styr[ Ungdomens ungdomsskole] Gr                      | este Prosjekt MVA ko<br>2 Prosjekt 885<br>Innskolej MVA KOMPENSASJON                     | 1e MVA Beløp<br>2 475,00<br>25%                     |             | Fakturafunksjoner V |
| *Beløp<br>12 375,00<br>Inventar og uts<br>Mottak CAR | Injer<br>Art Ansvar Tjer<br>3200 2000 20<br>styrl Ungdomens ungdomsskole  Gr<br>RU $\bigotimes$ K | este Prosjekt MVA kor<br>2 Prosjekt 885<br>Innskolej MVA KOMPENSASJON<br>ontering CARU ( | 1e MVA Beløp<br>2 475,00<br>25%<br>Attestasjon CARU | CAMe        | Fakturafunksjoner v |

# SYSTEMFUNKSJONER

#### Mine parametere

Bildet «Mine parametere» inneholder dine brukerparametere. Ingen av disse kan du endre selv, men kan kun endres av systemansvarlig. Her kan du velge selskap, se om du har tilgang til ordre utenom min forbruksenhet, se konteringsfullmakter og fullmaker for forbruksenhet/forbruksenheter du har tilgang til. Brukeren vil alltid bli logget på sitt standardselskap i eHandel web.

| Visma Enterprise Hjem                    | Meg selv          | Medarbeide      | re eHandel      | Fakturaer    | Økonomi        | BI    | ٩     | £      | Logg av |
|------------------------------------------|-------------------|-----------------|-----------------|--------------|----------------|-------|-------|--------|---------|
| Handle Godkjenning Kompk                 | ettering Varem    | ottak Arkiv I   | Mine parametere | Superbruker  |                |       |       |        |         |
| Mine parametere                          |                   |                 |                 |              |                |       | 280 - | Cato k | mmune . |
| 255 - Knut Malselskap 💙 256 -            | Knut Helseforetai | 280 - Cato k    | ommune 281      | Cato sykehus | 400 - Visma ko | mmune |       | 6      |         |
| Generelt                                 |                   |                 |                 |              |                |       |       |        |         |
| Tilgang til andre ordre utenom min fo    | rbruksenhet       | 12              |                 |              |                |       |       |        |         |
| Kontering                                |                   |                 |                 |              |                |       |       |        |         |
| Contering                                |                   |                 |                 |              |                |       |       |        |         |
| A/I.                                     |                   | ALLE            |                 |              |                |       |       |        |         |
| Ansvar                                   |                   | ALLE            |                 |              |                |       |       |        |         |
| Tjeneste                                 |                   | ALLE            |                 |              |                |       |       |        |         |
| Prosjekt                                 |                   | ALLE            |                 |              |                |       |       |        |         |
| Fullmakter for forbruksenhet             |                   |                 |                 |              |                |       |       |        |         |
| UNGDOMMENS UNGDOMSSKO                    |                   | N SYKEHJEM - AM | DELING KORTTIDS | OPPH V BAMS  | E SYKEHJEM     |       |       |        |         |
| Handle diversevarer (formular)           |                   | 2               |                 |              |                |       |       |        |         |
| Generell Mal må kompletters              |                   | 8               |                 |              |                |       |       |        |         |
| Må til godkjenning før komplettering     |                   |                 |                 |              |                |       |       |        |         |
| Handle utenom innkjøpsavtaler            |                   |                 |                 |              |                |       |       |        |         |
| Formularigøp kun på avtaleleverandør     | rer               | 62              |                 |              |                |       |       |        |         |
| Handle i eksterne nettbutikker           |                   |                 |                 |              |                |       |       |        |         |
| Handlevogris beløpsgrense                |                   | Ingen           |                 |              |                |       |       |        |         |
| Handlevognlinjes beløpsgrense            |                   | Ingen           |                 |              |                |       |       |        |         |
| Handlevognlinjes beløpsgrense (formi     | ular)             | Ingen           |                 |              |                |       |       |        |         |
| Kan etterregistrere ordre                |                   |                 |                 |              |                |       |       |        |         |
| Foreta varemoltak                        |                   | 2               |                 |              |                |       |       |        |         |
| Tilgang til andre ordre i min forbrukser | nhet              | 2               |                 |              |                |       |       |        |         |
| Godkjenne Handlevogner                   |                   |                 |                 |              |                |       |       |        |         |
| Varsel om saker til behandling           |                   |                 |                 |              |                |       |       |        |         |
| Kan komplettere                          |                   |                 |                 |              |                |       |       |        |         |
| Kan registrere epost på leverandør       |                   |                 |                 |              |                |       |       |        |         |

Brukere som er knyttet til flere selskaper i eHandel web kan via menyen <sup>1</sup>Mine parametre<sup>1</sup> velge selskap i eHandel web. Det er kun selskaper som er knyttet til internkunder som kan velges. Valgt selskap (nummer og navn) vises alltid oppe til høyre i eHandel web. Det er også her du bytter selskap i eHandel web.

| Visma Enterprise |                | Hjem Meg selv |                 | Medarbeidere |           | eHandel   | Fakturaer    | Økonomi        | BI                 |
|------------------|----------------|---------------|-----------------|--------------|-----------|-----------|--------------|----------------|--------------------|
| Handle           | Godkjenning    | Komplette     | ring Varemo     | ttak Arkiv   | Mine p    | arametere | Superbruker  |                |                    |
|                  |                |               |                 |              |           |           |              |                |                    |
| Mine pa          | arametere      |               |                 |              |           |           |              |                | 280 - Cato kommune |
| 255 - Ki         | nut Malselskap | 256 - Kn      | ut Helseforetak | 280 - Ca     | to kommun | e 281     | Calo sykehus | 400 - Visma ko | mune               |
|                  |                |               |                 |              |           |           |              |                |                    |

## Superbruker

Superbruker er en spesialfane som er kun for superbrukere. Her får du mulighet til å oppdatere artikkelsøket etter at du har har opplastet nye kataloger, gjort endringer i grunndata og tømme mellomlageret når du har gjort systeminnstillinger.

| Visma Enterprise          | Hen        | Mag selv  | Mederbeide | eHandel          | Faktureer  | Økonomi                                                                     |                         |                                                                                                    | 0 4                     | <br>logg ev |
|---------------------------|------------|-----------|------------|------------------|------------|-----------------------------------------------------------------------------|-------------------------|----------------------------------------------------------------------------------------------------|-------------------------|-------------|
| Handle Codgenning         | Konpetiere | g Vyynita | n Aller    | title parameters | Repetitive |                                                                             |                         |                                                                                                    |                         |             |
| Superbruker               |            |           |            |                  |            |                                                                             |                         |                                                                                                    |                         |             |
| Oppositer affitterhalt (6 | m) Volan   | L         |            |                  | 0          | Sander en o<br>Ved oppdate<br>adkerverakt                                   | odan<br>Ing a<br>In og  | rmpaforespanset til Solr for å finske opp artikkelvegstæret som benyttes ved artikkelsek.<br>« artikkelvegister for søk, kan det i en periode (mens oppdateringen utføres) være forskjell i dataene av<br>dataene som vines i detafjoldene for artikker.                                                                                                    | m vises i               |             |
| . Nen nekonlager          |            |           |            |                  | 0          | ettandel ben<br>Det betyr et<br>Vi har derfor<br>tæmme disse<br>Pår Husk 11 | denso<br>gjort<br>mello | ufta mellumlagreda data for å alse hartighet på oppting for brukerene.<br>en det gjøres indiringer i grunnstata, kan det tis non tid før brukerene sigblever endringene i øttandel ens<br>det mulig å temme disse mellomlagrene, påk at brukerene sligger å vente. Det er ingen risko involvent<br>indigerene.<br>at og inn igjørs for å bruke sigs mellogget bruker. | igapsweb.<br>Horbold bi |             |
|                           |            |           |            |                  |            |                                                                             |                         |                                                                                                    |                         |             |

# **IKONER**

Oversikt over ikoner som brukes i eHandel web.

| Ikon | Beskrivelse                                                                                                    |  |  |  |  |  |  |
|------|----------------------------------------------------------------------------------------------------|--|--|--|--|--|--|
| Ê    | Ikon for sletting, f.eks. når du skal slette et vedlegg som du har lastet opp eller sletter en vare i handlevognen.                                                                                                    |  |  |  |  |  |  |
|      | Ikon for notat, f.eks. linjenotat i en handlevogn. Når du klikker på dette ikonet, åpnes det et nytt vindu der du kan skrive inn aktuell tekst. Når du har lagt inn tekst og lukker bildet, endres ikonet slik at du kan se at her er et notat.                        |  |  |  |  |  |  |
|      | Ikon for vedlegg, f.eks. vedlegg på hodet i en handlevogn. Når du klikker på ikonet åpnes<br>et nytt bilde der du kan legge ved vedlegg mv. Når du har lagt ved et vedlegg og lukker<br>bildet endres ikonet, slik at du ser at her ligger det et eller flere vedlegg. |  |  |  |  |  |  |
| -    | Ikon som indikerer at varen har lokal forsyning (leveres fra et internt lager).                                                                                                    |  |  |  |  |  |  |
|      | Ikon for avtalevare.                                                                                                    |  |  |  |  |  |  |
| 占    | Ikon for preferert (foretrukket) produkt.                                                                                                    |  |  |  |  |  |  |
|      | Ikon for kalender. Alle datofelt har dette symbolet.                                                                                                    |  |  |  |  |  |  |
| *    | Ikon for favoritt.                                                                                                    |  |  |  |  |  |  |
| 1    | Ikon for handlevogn. Tallet viser hvor mange artikler det er i handlevognen.                                                                                                    |  |  |  |  |  |  |
|      | Ikonet for sammenlign.                                                                                                    |  |  |  |  |  |  |
| A    | Advarsel, trykk på ikonet og les advarselen                                                                                                    |  |  |  |  |  |  |